# S775 OWNER'S MANUAL CONTENTS

| <ol> <li>INTRODUCTION</li></ol>                                                 | 2<br>3<br>7                      |
|---------------------------------------------------------------------------------|----------------------------------|
| 4. ASSEMBLE THE PRODUCT                                                         | 10                               |
| STEP 0 Prepare for Assembly                                                     | 10                               |
| STEP 1 Install the Rear Adjustment Base                                         | 11                               |
| STEP 2 Install the Left and Right Glide Track                                   | 13                               |
| STEP 3 Install the Belts                                                        | 18                               |
| STEP 4 Install the Display Neck and Pedestal Assembly                           | 20                               |
| STEP 5 Install the Pedestal Assembly and the Main Frame                         | 25                               |
| STEP 6 Install the Left and Right Support                                       | 26                               |
| STEP 7 Install the Covers                                                       | 27                               |
| STEP 8 Moving the Unit                                                          | 30                               |
| STEP 9 Leveling the Unit                                                        | 31                               |
| STEP 10 Install the Left and Right Support Lower Cover                          | 32                               |
| STEP 12 How to Connect the Ground Wire<br>STEP 13 Unit Inspection               | 33<br>34<br>35                   |
| 5. UNDERSTAND THE S775 DISPLAY                                                  | 36                               |
| DISPLAY Overview                                                                | 36                               |
| DISPLAY Specifications                                                          | 37                               |
| DISPLAY Windows                                                                 | 37                               |
| 6. OPERATE THE PRODUCT                                                          | 37<br>39                         |
| OPERATION Quick Start<br>OPERATION Start a Workout Program<br>OPERATION Display | 39<br>39<br>39<br>41             |
| OPERATION Workout Programs                                                      | 41                               |
| OPERATION User Preferences and Component Versions                               | 44                               |
| 7. ABOUT HEART RATE DETECTION                                                   | 45                               |
| HEART RATE Telemetry                                                            | 45                               |
| HEART RATE Contact                                                              | 45                               |
| 8. GUIDELINES FOR EXERCISE                                                      | 46                               |
| 9. ACCESSORIES                                                                  | 47                               |
| ACCESSORIES Entertainment Cap                                                   | 48                               |
| ACCESSORIES MYE Wireless TV Audio_Channel Receivers                             | 49                               |
| 10. MAINTENANCE                                                                 | 51<br>52<br>53<br>54<br>55<br>56 |
| MAIN LENANCE Electronics Block Diagram                                          | 57                               |

# **1. INTRODUCTION**

Congratulations on your purchase of one of the finest exercise products on the market today, the SportsArt S775 pinnacle trainer. Constructed of high quality materials and designed for years of reliable usage, this product was made to become an integral part of your commercial fitness venue.

Before this product is assembled or operated, we recommend that you familiarize yourself with this manual. Understanding the correct assembly and operation of this product will help ensure that exercisers obtain their fitness goals safely and successfully.

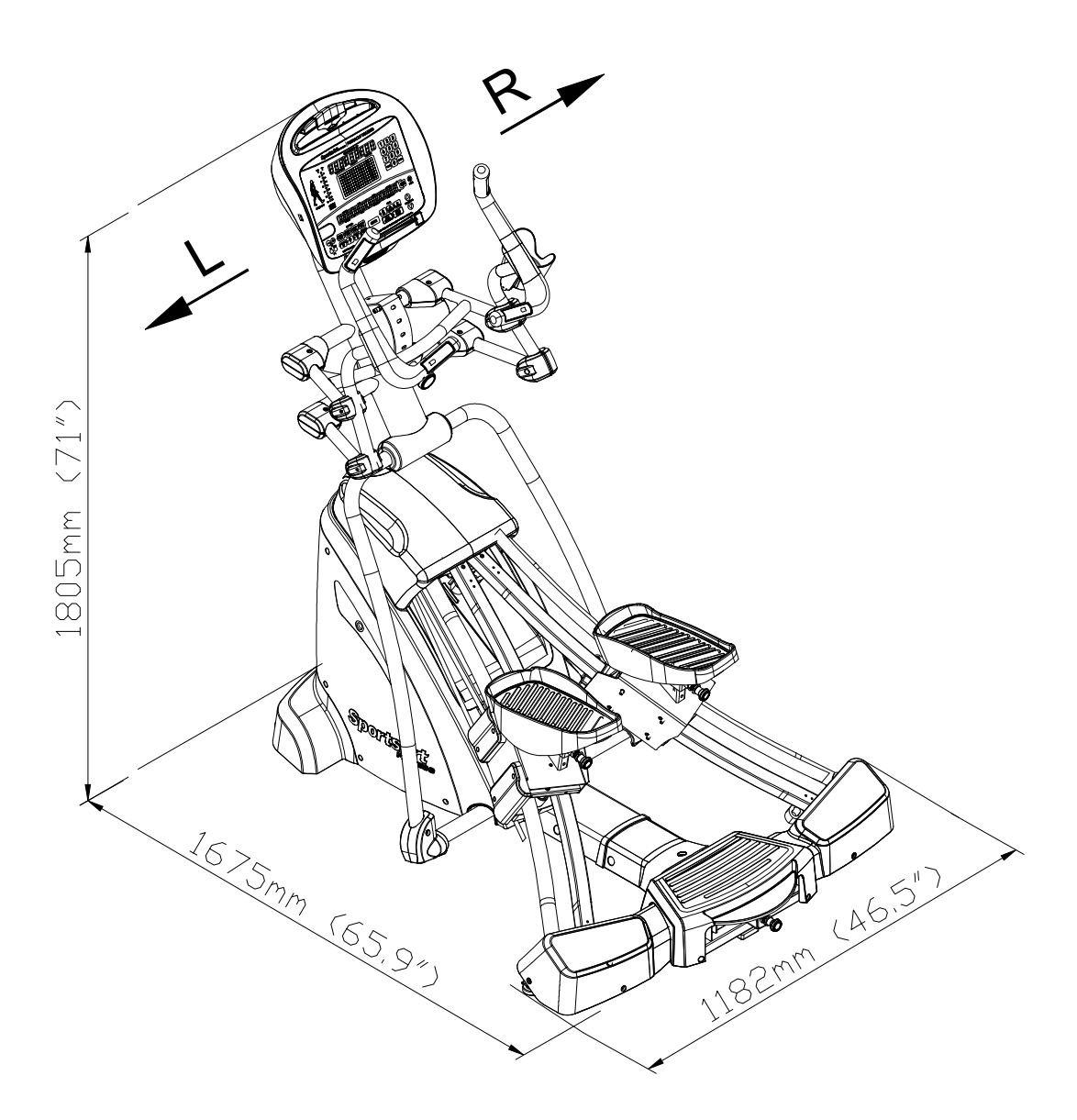

# 2. SAFETY PRECAUTIONS

Your SportsArt pinnacle trainer was designed and built for optimum safety. However certain precautions apply whenever you use your pinnacle trainer.

Please read the entire manual before assembly and operation. Also, please note the following safety precautions:

• Please read the instructions carefully and install the pinnacle trainer as instructed.

• Assemble and operate the pinnacle trainer on a solid, level surface. DO NOT use outdoors or near water.

• Never allow children on or near the pinnacle trainer.

• Check the pinnacle trainer before every use. Make sure all parts are assembled, and all fasteners are tightened. DO NOT use the pinnacle trainer if the unit is disassembled in any way.

• Keep your hands away from moving parts.

• Wear proper workout clothing; DO NOT wear loose clothing. DO NOT wear shoes with leather soles or high heels. Tie all long hair back. DO NOT go barefoot on this product.

• Be careful when mounting and dismounting the unit.

• The pinnacle trainer may or may not stop immediately if an object becomes caught or impedes normal motion.

• DO NOT use any accessories that are not specifically recommended by the manufacturer. Such parts might cause injuries or cause the unit to fail.

• Close supervision is necessary when this pinnacle trainer is used by, on, or near children, invalids, or disabled persons.

- Use this pinnacle trainer only for its intended use as described in this manual.
- Never operate this pinnacle trainer if it has been damaged in any way. If it is not working properly, or has been dropped or damaged, contact your dealer.
- Keep all air ventilation areas free of blockage.
- Never drop or insert any object into any opening.
- DO NOT operate where aerosol (spray) products are being used or where oxygen is being administered.

• The general user weight limit for this pinnacle trainer is 227kg (500lb). Note that at resistance level 40 this product meets standards for users of up to 150kg (330lb).

• This pinnacle trainer is not intended for use by persons (including children) with reduced physical, sensory or mental capabilities, or lack of experience and knowledge, unless they have been given supervision or instruction concerning use of this pinnacle trainer by a person responsible for their safety.

• Children should be supervised to ensure that they do not play with the pinnacle trainer.

# 2. SAFETY PRECAUTIONS (CONTINUED)

#### Caution

If you feel any pain or abnormal sensation, STOP YOUR WORKOUT and consult your physician immediately. Work within your recommended exercise level. DO NOT work to exhaustion.

Before beginning any exercise program, you should consult with your doctor. It is recommended that you undergo a complete physical examination.

DO NOT step onto the highest footplate first. While holding onto supports for stability, step onto the lowest footplate.

Note: This equipment has been tested and found to comply with the limits for a digital device, pursuant to part 15 of the FCC Rules. These limits are designed to provide reasonable protection against harmful interference in a residential installation. This equipment generates, uses, and can radiate radio frequency energy and, if not installed and used in accordance with the instructions, may cause harmful interference to radio communications. However, there is no guarantee that interference will not occur in a particular installation. If the user desires to correct such interference, it is at the user's own expense.

#### Warning

Heart rate monitoring systems may be inaccurate. Over exercise may result in serious injury or death. If you feel faint, stop exercise immediately and consult a medical physician.

# 2. CONSIGNES DE SÉCURITÉ IMPORTANTES

• Votre pinnacle croix trainer SportsArt a été conçu et fabriqué afin d'assurer une sécurité optimale. Cependant certaines précautions s'appliquent chaque fois que vous utilisez votre pinnacle croix trainer de course.

• Lisez entièrement le manuel avant l'assemblage et l'utilisation. Veuillez aussi noter les consignes de sécurité suivantes:

• Veuillez lire attentivement les instructions et installer l' pinnacle croix trainer de course selon les instructions.

• Assemblez et faites fonctionner l' pinnacle croix trainer sur une surface solide et plane; NE PAS l'utiliser à l'extérieur ou près de l'eau.

• En aucun cas, ne laissez des enfants à proximité ou sur l' pinnacle croix trainer.

Vérifiez l' pinnacle croix trainer de course avant chaque utilisation.
 Assurez-vous que toutes les pièces sont assemblées, et que tous les éléments de fixation sont serrés. NE PAS utiliser l' pinnacle croix trainer de course si l'appareil est démonté de quelque façon.

• Gardez vos mains loin des pièces mobiles.

• Portez des vêtements d'entraînement appropriés; NE PORTEZ PAS de vêtements amples. NE PORTEZ PAS de chaussures à semelles en cuir ou à talons hauts. Attachez les cheveux longs. Ne marchez pas pieds nus sur l'appareil.

• Soyez prudent lors du montage et démontage de l'appareil.

• Le pinnacle croix trainer peut s'arrêter ou ne s'arrêter pas immédiatement si quelque chose obstacle le mouvement.

• NE PAS utiliser d'accessoire non spécifiquement recommandé par le fabricant. Car cela pourraient provoquer des blessures ou entraîner une panne de l'appareil.

• Une surveillance étroite est nécessaire quand l' pinnacle croix trainer est utilisé par ou à proximité d'enfants, de malades ou de personnes hand-icapées.

• Utilisez l' pinnacle croix trainer de course uniquement pour l'usage prévu dans ce manuel.

• N'utilisez jamais l' pinnacle croix trainer de course s'il a été endommagé de quelque façon que ce soit. S'il ne fonctionne pas correctement, ou s'il est tombé ou endommagé, contactez votre vendeur.

• Veillez à ce qu'aucun orifice de ventilation ne soit obstrué.

• Ne faites jamais tomber ou n'insérez jamais d'objet dans les orifices.

• NE PAS l'utiliser là où des produits aérosols (vaporisés) sont utilisés ou lorsque de l'oxygène est administré.

• La limite de poids de l'utilisateur pour cet l' pinnacle croix trainer est de 227 Kgs (500 lbs). Remarquez que la résistance de 40 convient jusqu'à 150kgs (330 lbs).

• NE PAS transporter l' pinnacle croix trainer de course par le cordon d'alimentation et n'utilisez pas le cordon comme poignée.

• Maintenez le cordon éloigné de toute surface chaude.

• Débranchez l'appareil de la prise avant l'entretien ou la suppression de toute pièce.

# 2. CONSIGNES DE SÉCURITÉ (SUITE)

• Pour diminuer le risque de choc électrique, débranchez toujours ce l' pinnacle croix trainer de course de la prise de courant, immédiatement après utilisation et avant le nettoyage.

Ce pinnacle croix trainer n'est pas destiné à être utilisé par des personnes (y compris des enfants) dont les capacités physiques, sensorielles ou mentales sont réduites ou qui ne disposent pas de l'expérience ou du savoir nécessaires, sauf si celles-ci ont au préalable été formées eu égard à l'utilisation de ce pinnacle croix trainer par une personne responsable de leur sécurité. Les enfants doivent être encadrés afin d'empêcher qu'ils ne jouent avec l' pinnacle croix trainer.

#### ATTENTION

Si vous ressentez une douleur ou si vous avez une sensation anormale, ARRÊTEZ VOTRE ENTRAÎNEMENT et consultez immédiatement votre médecin. Entraînez-vous à votre niveau d'exercice recommandé. NE PAS s'entraîner jusqu'à l'épuisement.

Avant de commencer un programme d'exercice, vous devriez consulter votre médecin. Il est recommandé de faire un examen physique complet.

Remarque: Ce matériel a été testé et déclaré conforme aux normes des appareils digitaux de Classe B, conformément à la partie 15 du Règlement de la FCC. Ces limites sont conçues pour offrir une protection raisonnable contre les interférences nuisibles dans une installation résidentielle. Cet appareil génère, utilise, et peut diffuser des signaux radioélectriques, et, s'il n'est pas installé et utilisé conformément aux instructions, peut provoquer des interférences nuisibles aux communications radio. Cependant, il n'y a aucune garantie que des interférences ne se produiront pas dans une installation particulière.

Si l'utilisateur désire corriger les interférences, ces corrections seront à la charge de l'utilisateur.

Dans ce manuel, les mots "gauche" et "droit" sont utilisés en référence aux pièces et au produit. Comme tels, les mots "gauche" et "droit" font respectivement référence aux côtés gauche et droit de l'exerciseur. De même pour plus de concision, le mot est utilisé dans certains cas où des rondelles, des vis et autres matériels sont associés.

#### ATTENTION!

Les systèmes de surveillance de la fréquence cardiaque peuvent s'avérer imprécis. Un entraînement excessif risque de nuire sérieusement à la santé ou d'entraîner la mort. En cas d'étourdissement, arrêtez immédiatement l'entraînement.

• Un branchement incorrect du connecteur de mise à la terre de l'équipement risque d'entraîner un choc électrique. En cas de doute sur la mise à la terre correcte de l' pinnacle croix trainer, faites appel à un technicien ou un électricien qualifié. NE PAS modifier la fiche fournie avec l'elliptique, si elle ne correspond pas à la prise, faites installer une prise adéquate par un technicien qualifié.

• Les enfants doivent être encadrés afin d'empêcher qu'ils ne jouent avec l' pinnacle croix trainer.

# **3. LIST OF PARTS**

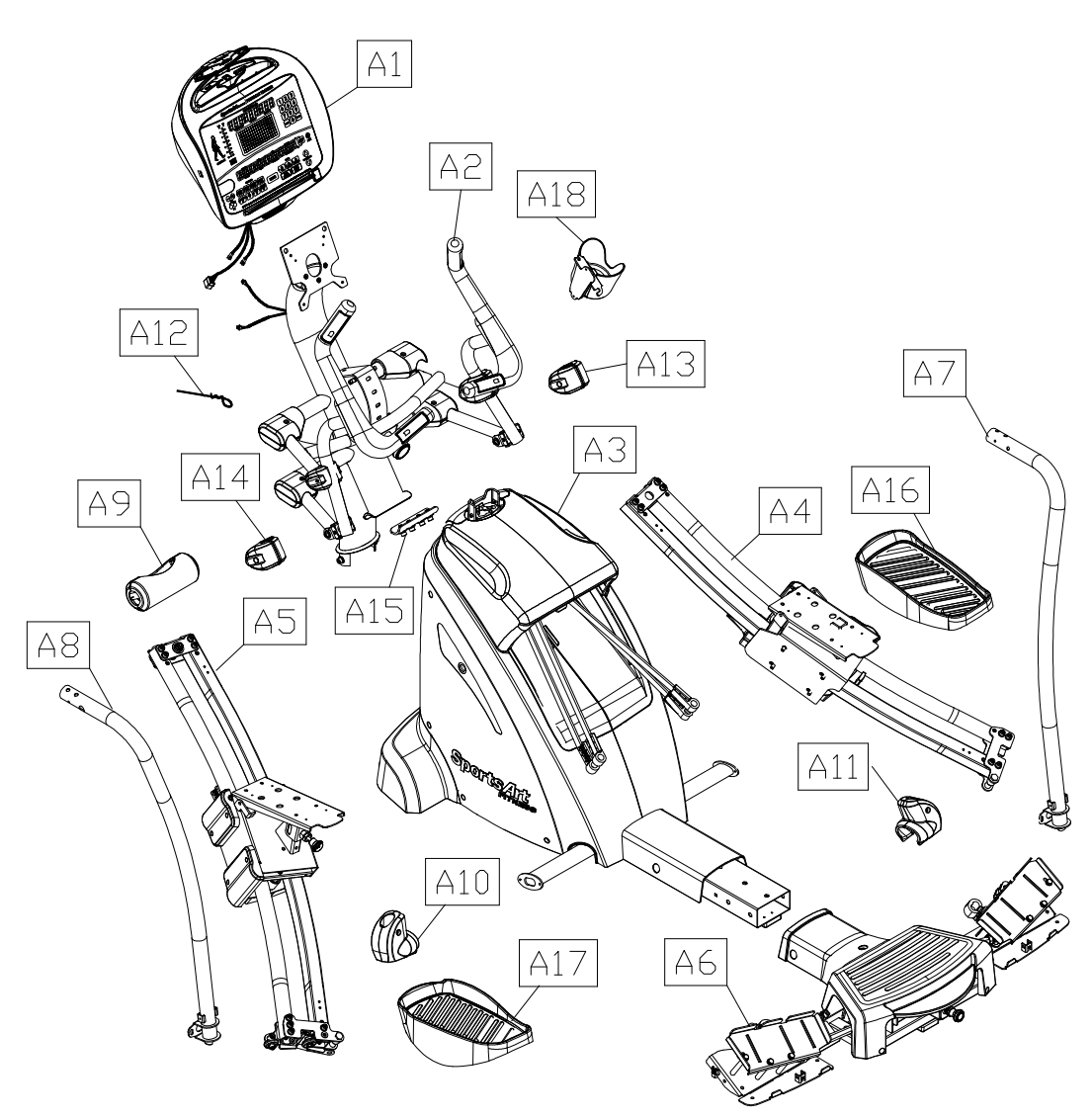

|     | A                     | Assen | nbly Pa | arts                      |      |
|-----|-----------------------|-------|---------|---------------------------|------|
| No. | Name                  | Qty.  | No.     | Name                      | Qty. |
| A1  | Display neck assembly | 1     | A10     | Left support lower cover  | 1    |
| A2  | Pedestal assembly     | 1     | A11     | Right support lower cover | 1    |
| A3  | Main frame            | 1     | A12     | Feeder cord               | 1    |
| A4  | Right glide track     | 1     | A13     | Right handle cover        | 1    |
| A5  | Left glide track      | 1     | A14     | Left handle cover         | 1    |
| A6  | Rear adjustment base  | 1     | A15     | Connecting board          | 1    |
| A7  | Right support         | 1     | A16     | Right pedal               | 1    |
| A8  | Left support          | 1     | A17     | Left pedal                | 1    |
| A9  | Front cover           | 1     | A18     | Bottle holder             | 1    |

# 3. LIST OF PARTS (CONTINUED)

|     | Components in the Hardware Kit |      |                   |       |  |  |  |  |  |  |
|-----|--------------------------------|------|-------------------|-------|--|--|--|--|--|--|
| No. | Name                           | Qty. | Specification     | Notes |  |  |  |  |  |  |
| 30  | Cover cap                      | 3    |                   |       |  |  |  |  |  |  |
| 31  | Mushroom top Phillips screw    | 20   | M4*L16            |       |  |  |  |  |  |  |
| 32  | Phillips screw                 | 4    | M5*L15            |       |  |  |  |  |  |  |
| 33  | Ground wire                    | 1    |                   |       |  |  |  |  |  |  |
|     | Screw socket                   | 20   |                   |       |  |  |  |  |  |  |
|     | L shaped Allen wrench          | 1    | (M4)              |       |  |  |  |  |  |  |
|     | L shaped Allen wrench          | 1    | (M5)              |       |  |  |  |  |  |  |
|     | L shaped Allen wrench          | 1    | (M6)              |       |  |  |  |  |  |  |
|     | Double open end wrench         | 2    | (13*17)           |       |  |  |  |  |  |  |
|     | Double open end wrench         | 1    | (17*23)           |       |  |  |  |  |  |  |
|     | T shaped Allen wrench          | 1    | (M5)              |       |  |  |  |  |  |  |
|     | Screwdriver shank              | 1    | Phillips and flat |       |  |  |  |  |  |  |

|     | Components on th           | ne Product        |       |
|-----|----------------------------|-------------------|-------|
| No. | Name                       | Specification     | Notes |
| 51  | Right rear cover           |                   |       |
| 52  | Mushroom top Phillip screw | M4*L16            |       |
| 53  | Rear footplate             |                   |       |
| 54  | Left rear cover            |                   |       |
| 56  | Inner hex screw            | M8*P1.25*L25      |       |
| 00  | Serrated washer            | D22*d8.5*t2.0*28T |       |
|     | Hex head screw             | M8*P1.25*L100     |       |
| 57  | Flat washer                | D17*d8.3*t2       |       |
|     | Bushing                    | ØD12*d8*L82       |       |
| 58  | Left/Right mount           |                   |       |
| 59  | Cover cap                  | ØD23*t8.8         |       |
| 60  | Front cover                |                   |       |
| 61  | Mushroom top Phillip screw | M4*L16            |       |
| 62  | Top cover                  |                   |       |

# 3. LIST OF PARTS (CONTINUED)

|     | Components on the Product       |                   |       |  |  |  |  |  |  |
|-----|---------------------------------|-------------------|-------|--|--|--|--|--|--|
| No. | Name                            | Specification     | Notes |  |  |  |  |  |  |
|     | Nylon hex lock nut              | M10               |       |  |  |  |  |  |  |
| 63  | Flat washer                     | D26*d10.5*t3      |       |  |  |  |  |  |  |
|     | Axle F                          | M10*L60           |       |  |  |  |  |  |  |
|     | Axle C                          | M10*L78           |       |  |  |  |  |  |  |
| 64  | Bushing B                       | ØD20*d12.2*L14.5  |       |  |  |  |  |  |  |
|     | Nylon hex lock nut              | M10               |       |  |  |  |  |  |  |
| 65  | Fan cover                       |                   |       |  |  |  |  |  |  |
| 66  | Mushroom top Phillip screw      | M4*L16            |       |  |  |  |  |  |  |
| 67  | Bevelled head inner hex screw   | M6*L15            |       |  |  |  |  |  |  |
| 68  | Pedestal cover                  |                   |       |  |  |  |  |  |  |
| 69  | Mushroom top Phillip screw      | M4*L16            |       |  |  |  |  |  |  |
| 70  | Inner hex screw                 | M8*P1.25*L25      |       |  |  |  |  |  |  |
| /0  | Serrated washer                 | D18*d8.5*t2.0*19T |       |  |  |  |  |  |  |
| 71  | Connecting board                |                   |       |  |  |  |  |  |  |
| 72  | Serrated washer                 | D20*d6.2*t2.0*19T |       |  |  |  |  |  |  |
| 13  | Inner hex screw                 | M6*P1.0*L15       |       |  |  |  |  |  |  |
| 75  | Phillip screw                   | M5*P0.8*L10       |       |  |  |  |  |  |  |
| 76  | Pedestal mount                  |                   |       |  |  |  |  |  |  |
| 77  | Axle E                          |                   |       |  |  |  |  |  |  |
| 78  | Mushroom top Phillip screw Ø8.5 | M4*L16            |       |  |  |  |  |  |  |
| 79  | Mushroom top inner hex screw    | M5*L16            |       |  |  |  |  |  |  |
|     | Spring washer                   | M8                |       |  |  |  |  |  |  |
| 80  | Serrated washer                 | D18*d8.5*t2.0*19T |       |  |  |  |  |  |  |
|     | Mushroom top inner hex screw    | M8*P1.25*L15      |       |  |  |  |  |  |  |

# **4. ASSEMBLE THE PRODUCT**

Follow instructions below to assemble this product. Note that in this manual the words "left" and "right" are used to refer to the product and its parts. As such, these designations correspond to the "left" and "right" sides of a person in position to exercise on this product. Also, for brevity, the word "screws" is used where screws, washers, and other hardware may be involved.

### **STEP 0** Prepare for Assembly

Please follow instructions (a) through (b) to prepare for assembly.

- (a) First, remove all parts and the hardware kit and then remove the product from the box.
- (b) Adjust the leveler in area A downward until it presses the floor and then begin product assembly.

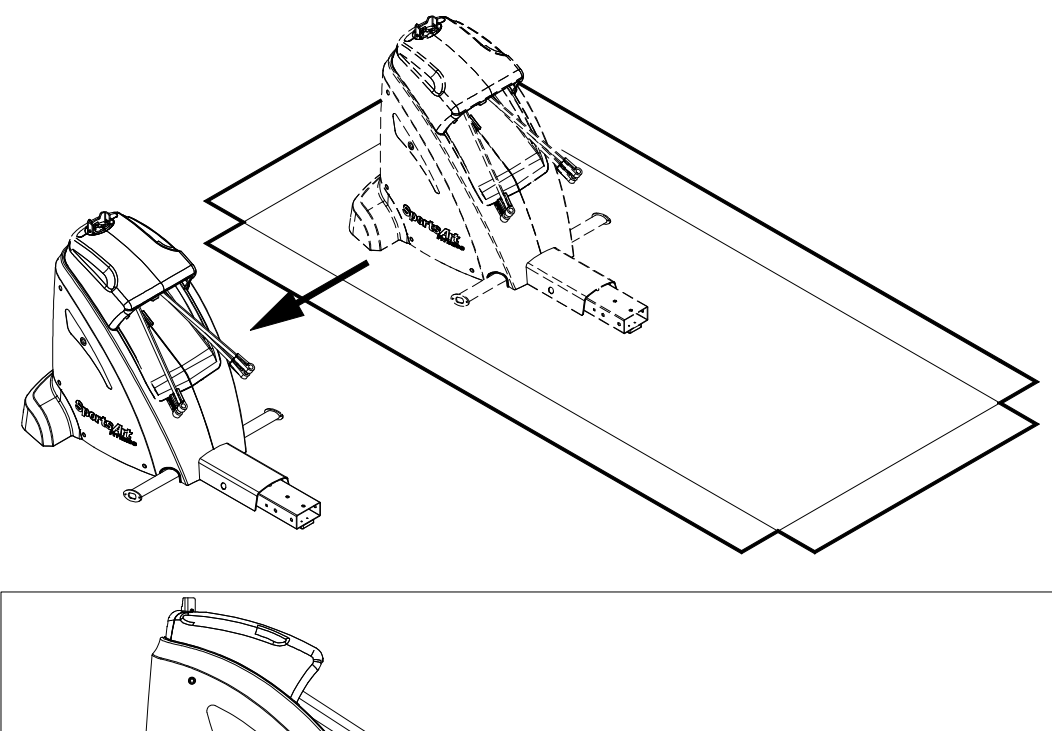

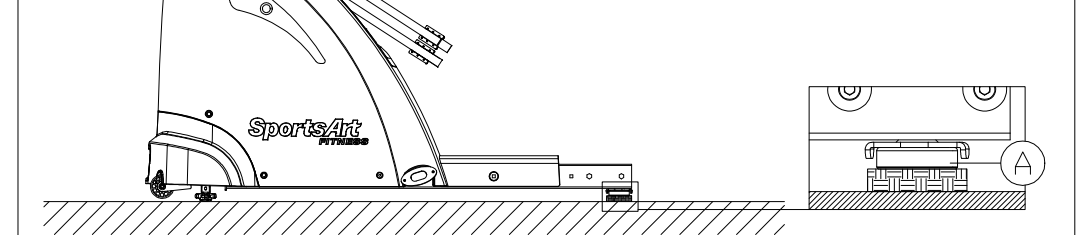

### **STEP 1** Install the Rear Adjustment Base

Please follow instructions (a) through (d) to install the rear adjustment base.

- (a) First, remove the rear footplate (53) and screws (52) from the rear adjustment base (A6)
- (b) Remove the mount (58) and screws (57) from the rear adjustment base (A6)

Note: The removed parts are bilateral.

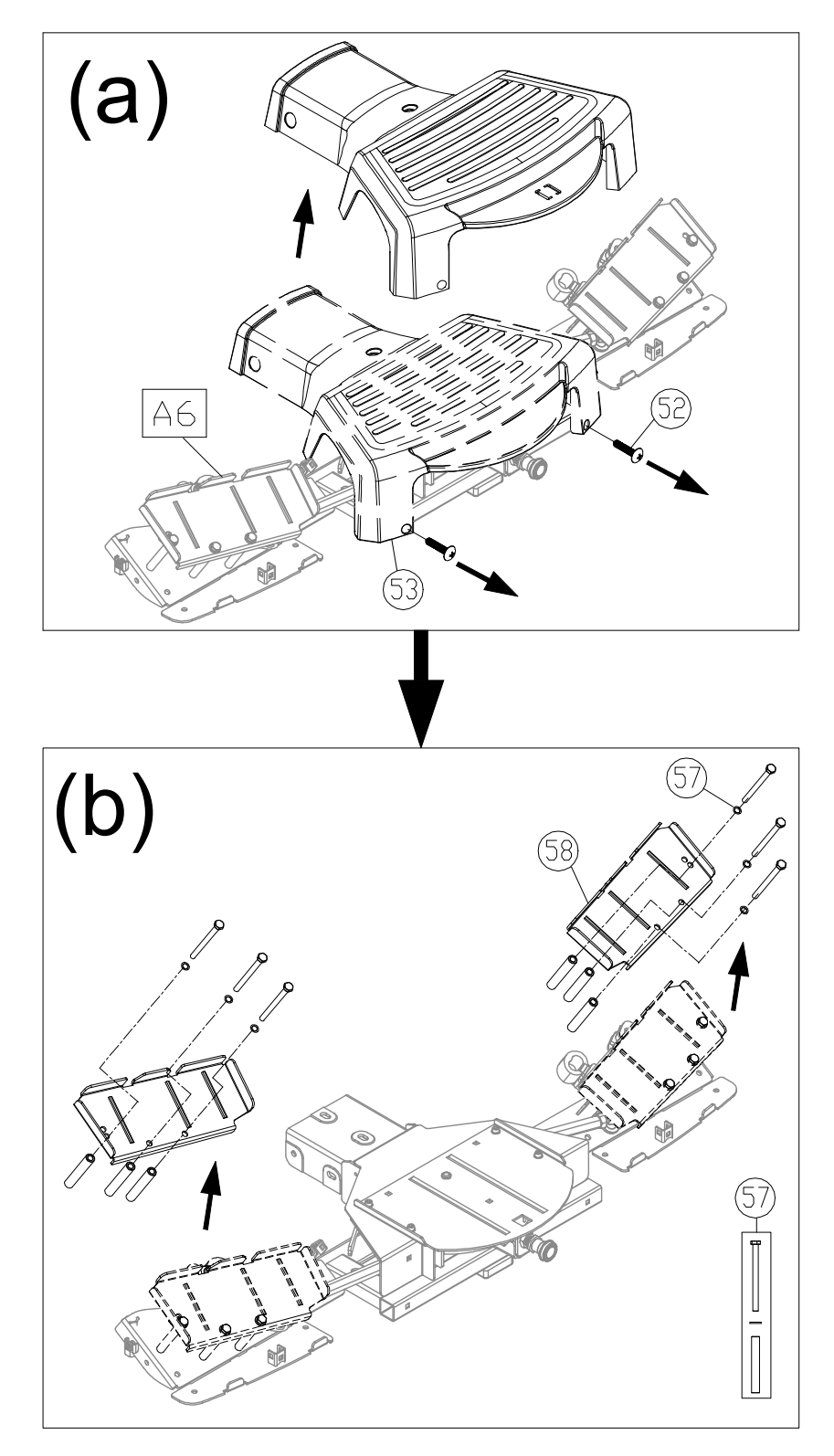

### STEP 1 Install the Rear Adjustment Base (Continued)

- (c) Remove screws (56) from the main frame (A3).
- (b) Secure the rear adjustment base (A6) to the main frame (A3) with screws (56). Secure screws at area A first. and then secure screws at area B. (Note: Make sure the serrated side of washer touches the frame.)

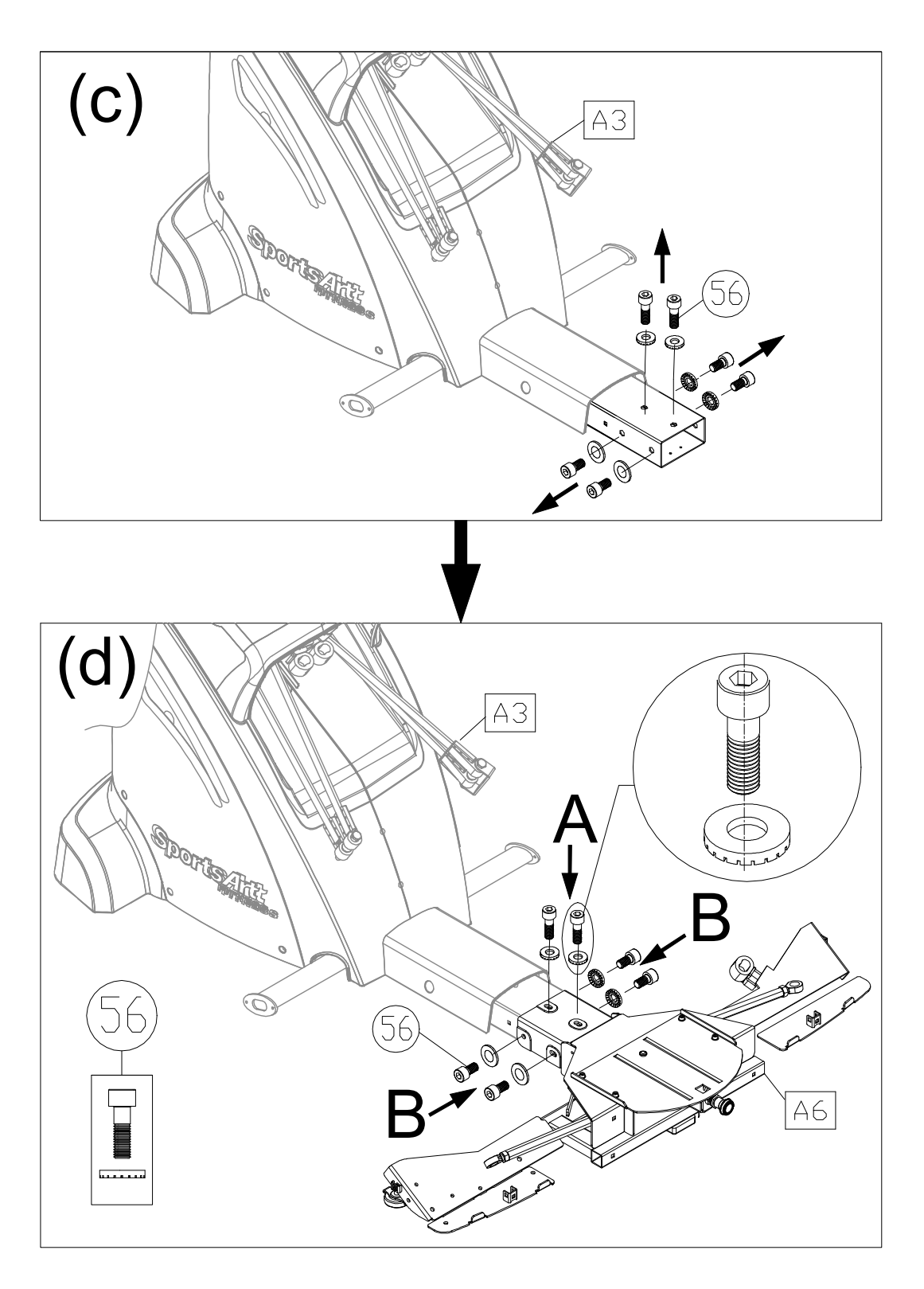

### **STEP 2** Install the Left and Right Glide Track

Please follow instructions (a) through (j) to install the left and right glide track.

- (a) First, remove screws (79) from the right glide track (A4).
- (b) There are rubber pads on the foot pedals (A16). Fold the rubber pad up to access screws. (Note: Please do not pull out the nibes in the middle at area A.) Secure the foot pedals (A16) onto the foot plate with screws (79) as shown. Secure screws at area B first and then secure screws at area C. Finally, press the rubber pads onto foot pedals (A16) firmly by inserting the nibs on the rubber pads through the holes in the foot pedals (A16). Make sure that the nibs protrude through the foot pedals (A16).

Note: Follow the same procedure to install the left glide pedal (A17).

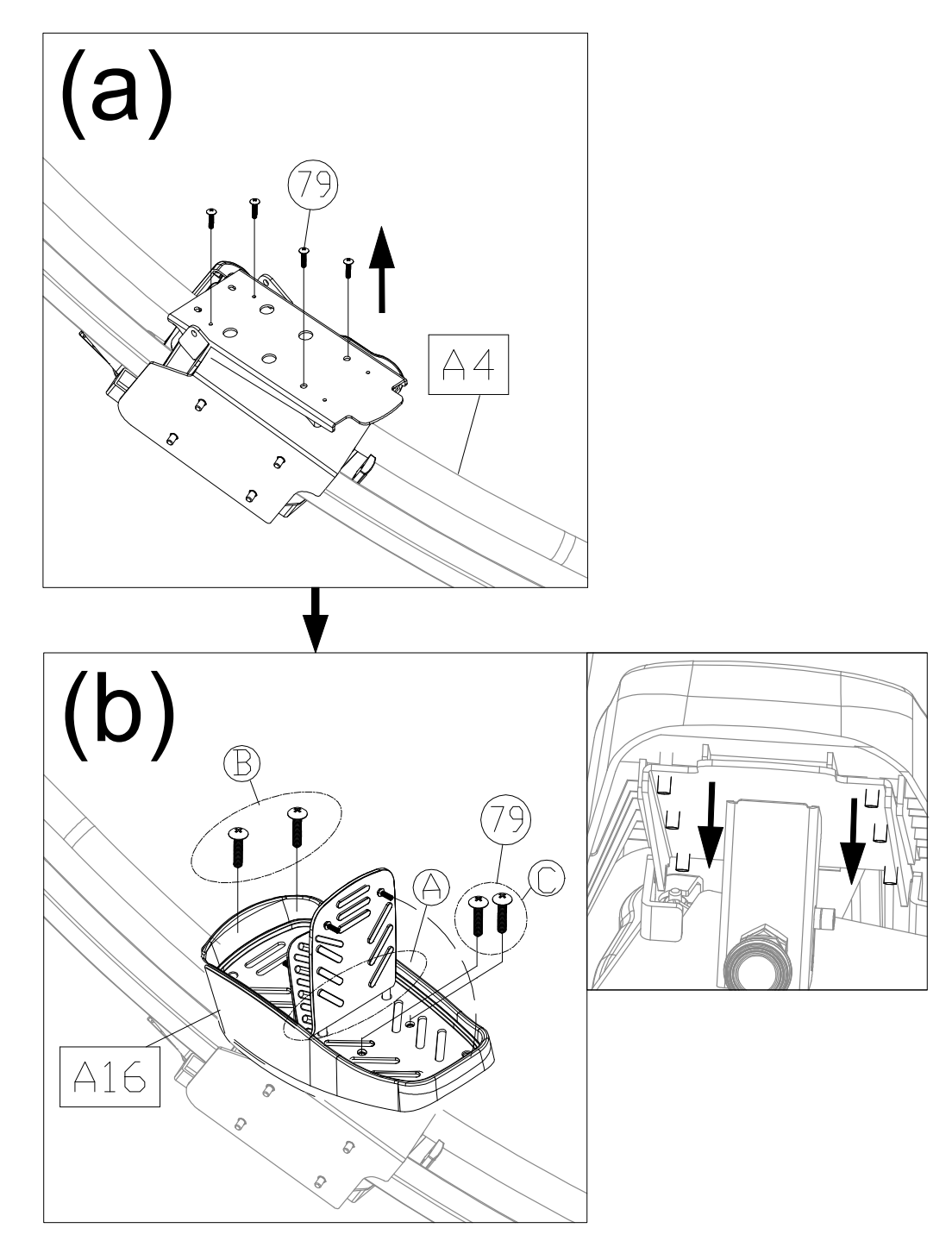

### STEP 2 Install the Left and Right Glide Track

- (c) First, remove the covers (59) (60) (62) from the main frame (A3).
- (d) Remove the axle (63A) and the nut (63) from the main frame (A3). (Note: The axle may drop off.)

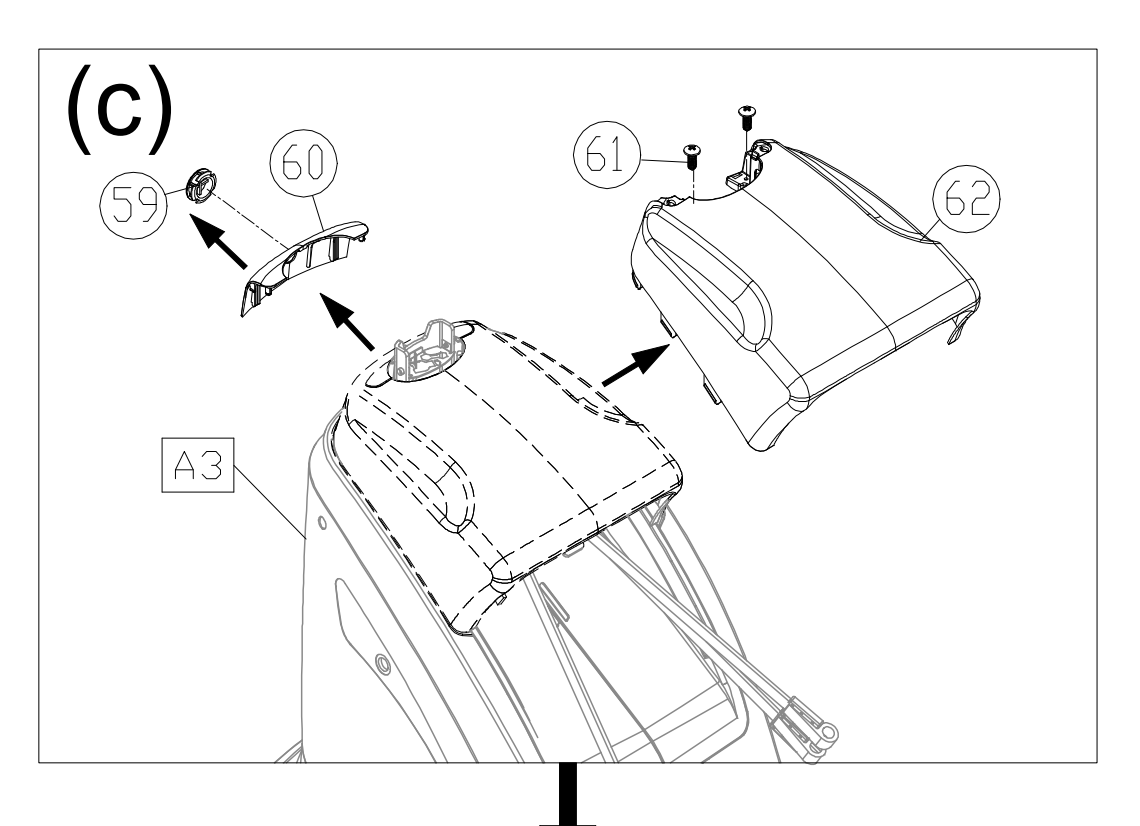

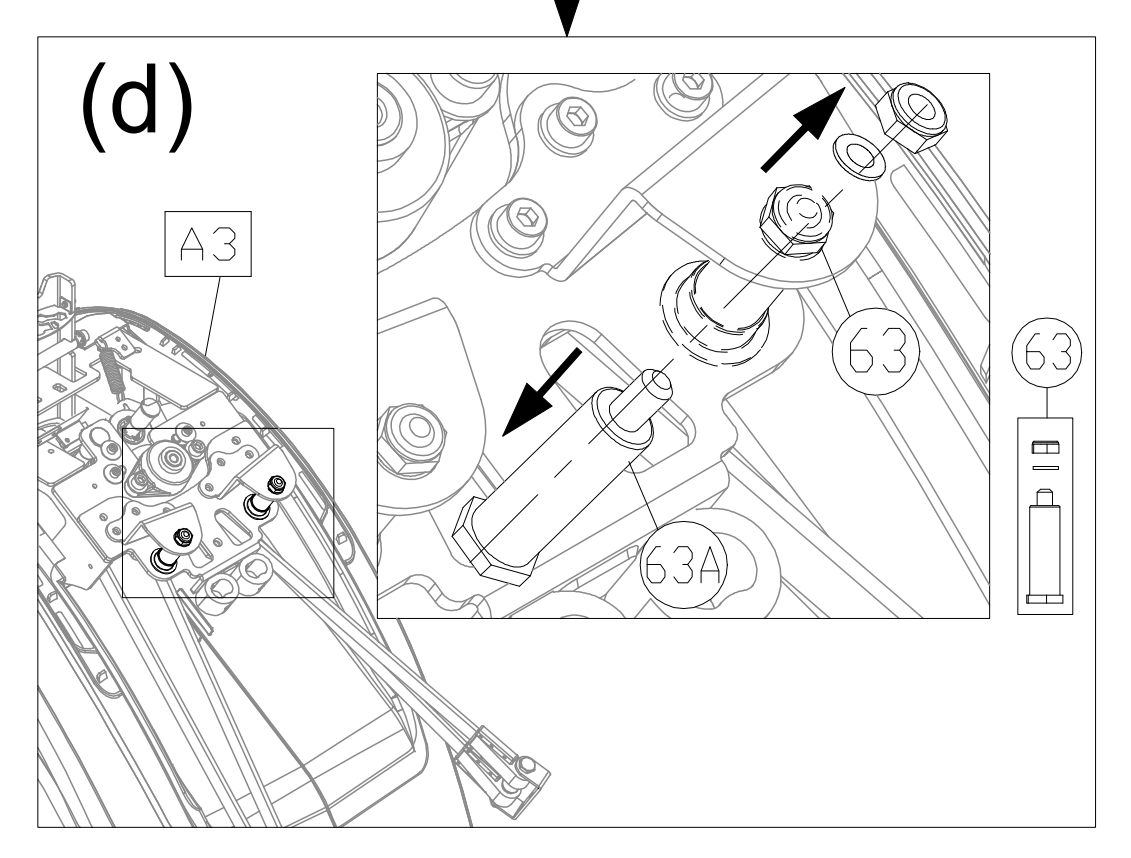

### **STEP 2** Install the Left and Right Glide Track (Continued)

Install the right glide track (A4) and the main frame (A3)

(e) First, loosen 3 piece screws from area (d1) covers (Do not reomove these screws) and then place the right glide track (A4) on the main frame (A3) and insert the axle (63) into the main frame (A3) and the right glide track (A4), and loosely secure it with nut. Do not tighten the nut. (Fully tighten the nut only after STEP 2 is completed.)

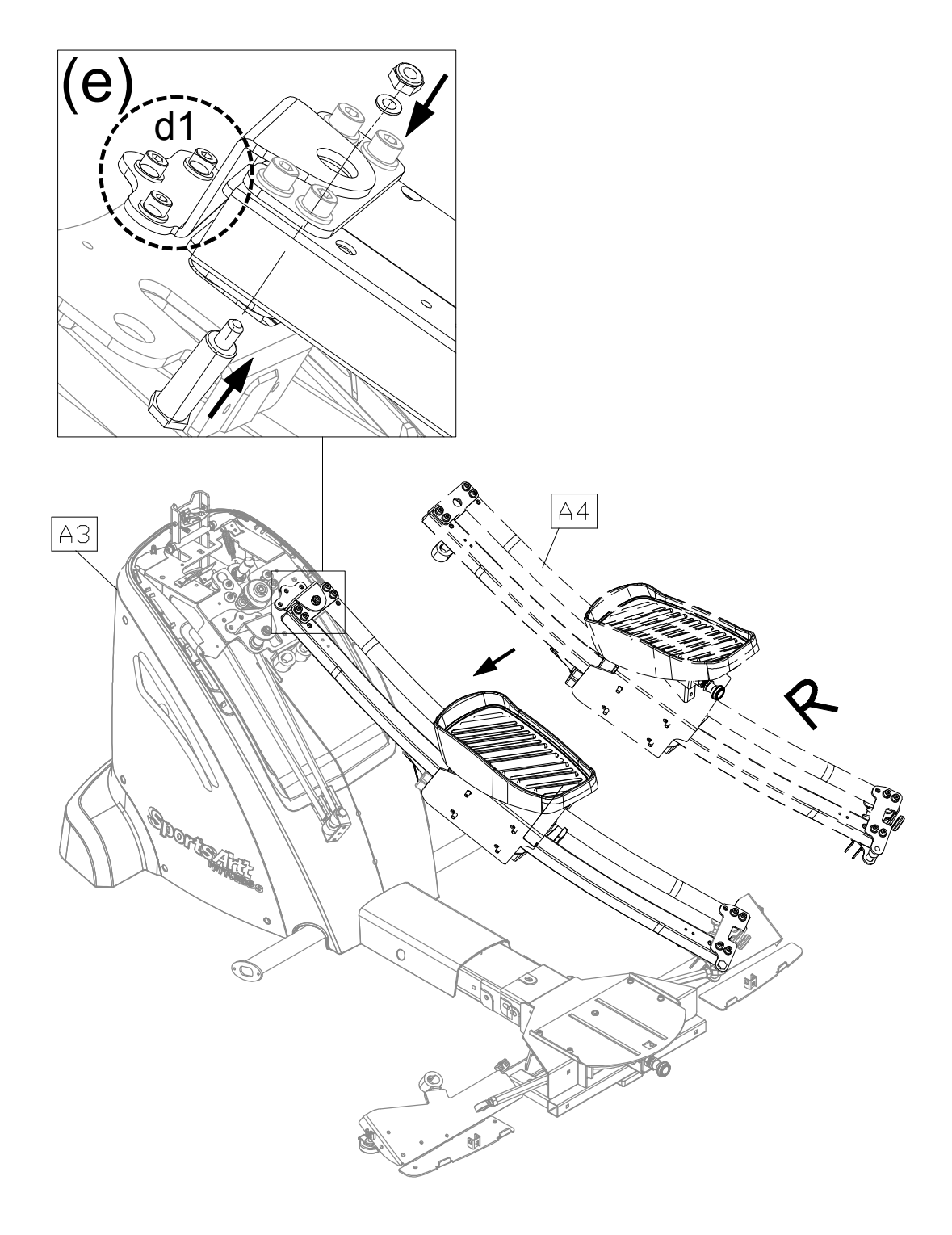

### **STEP 2** Install the Left and Right Glide Track (Continued)

(f) Follow the same procedure to install the left glide track (A5).

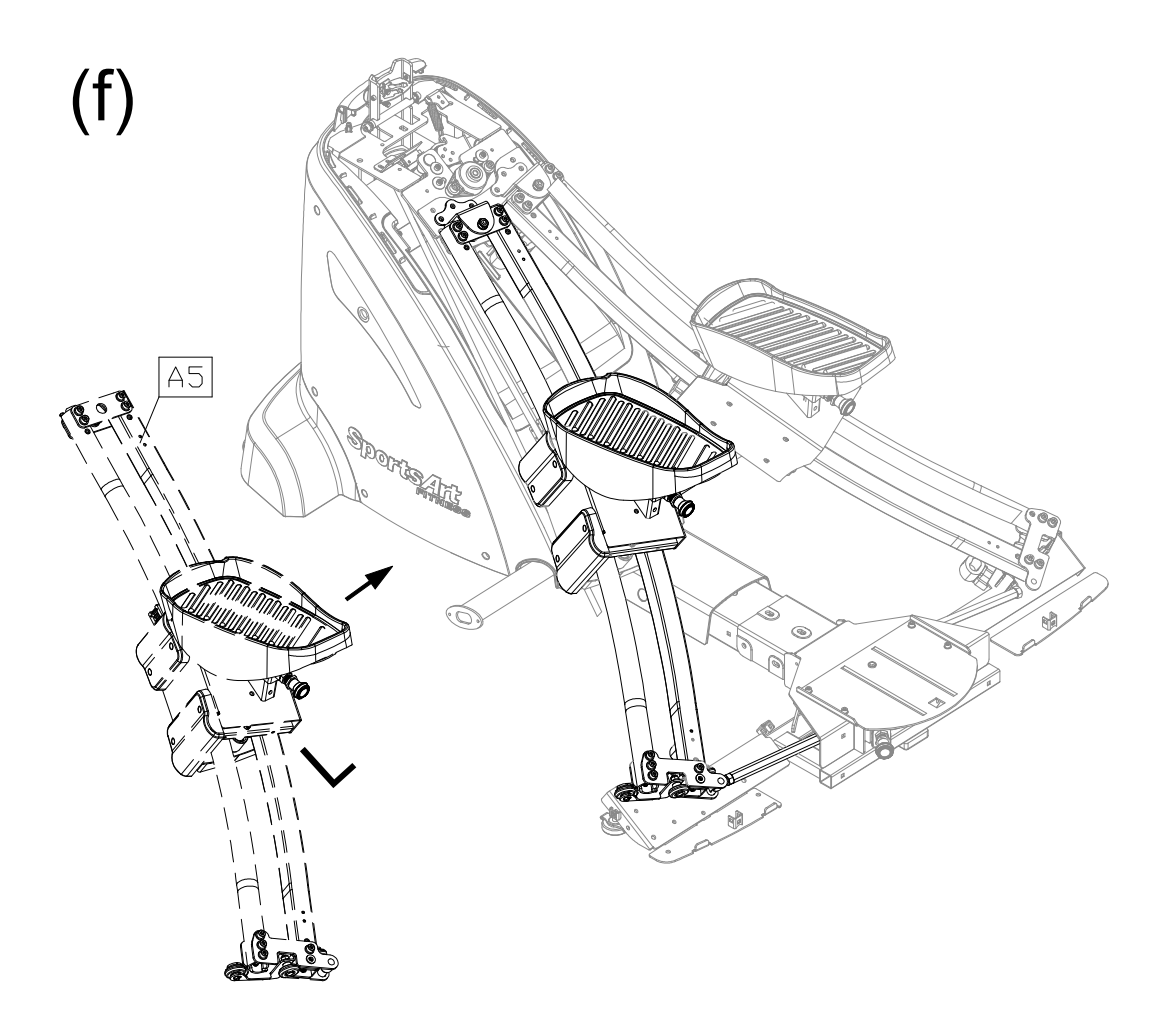

### **STEP 2** Install the Left and Right Glide Track (Continued)

Install the right and left glide track (A4) (A5) and the rear adjustment base (A6).

- (g) Remove the axle (77) from the right and left glide track (A4) (A5) and insert the ball socket.
- (h) Secure the ball socket and the glide track with the axle (77) as shown.
- (i) Insert the mount (58) back into the place in the rear adjustment base and secure it with screws (57).
- (j) Fully tighten three screws at area (d1) and all the screws of the glide track.

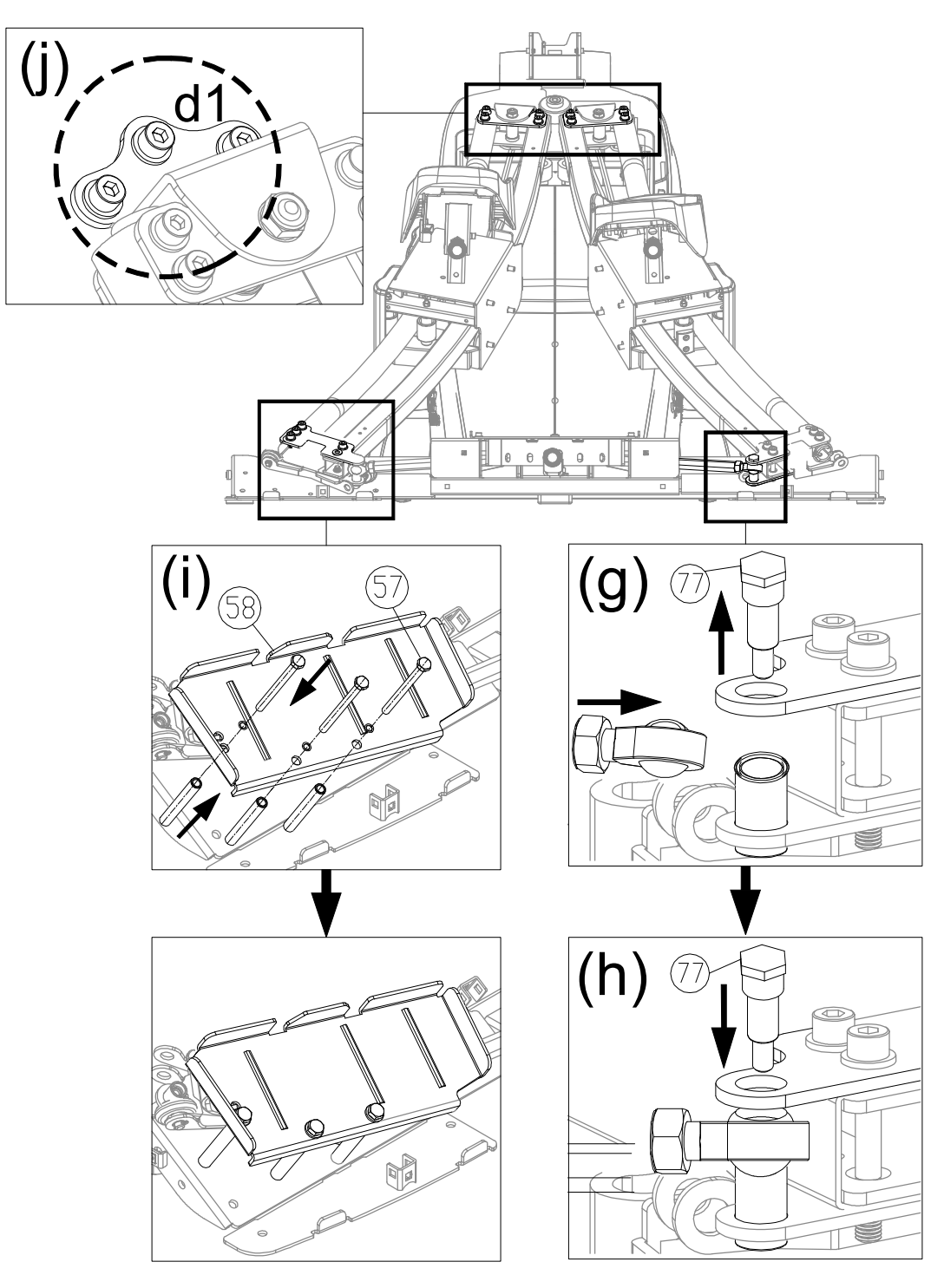

### STEP 3 Install the Belts

Do not cross the belts, make sure the belts are parallel as shown. (Note: The belt are side-specific.)

Please follow instructions (a) through (d) to install the belts.

- (a) First, remove the axle (64) from the left glide track (A5).
- (b) Insert two belts and bushing from the main frame through the axle. (Follow the order as shown.) and then secure the nut back into place.
- (d) Have another people to hold the left glide track in order to install the right glide track easily, but be careful the glide track might glide and cause injuries when installing.

Note: Follow the same procedure to secure the right side of the belt.

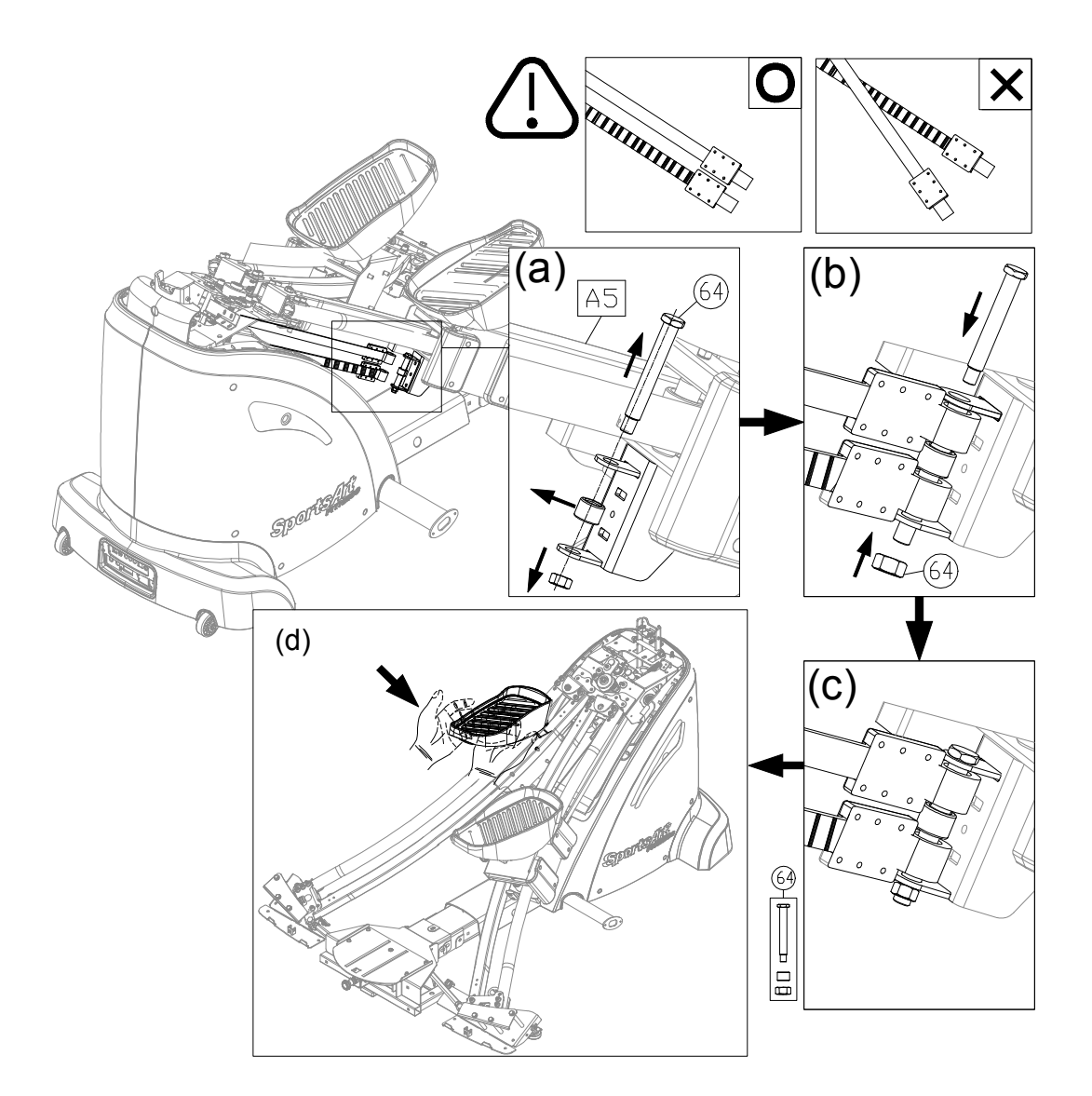

### **STEP 3** Install the Belts (Continued)

After installing the belts, please inspect the position of the belt on the idler pulley. The belt should be in the middle of the idler pulley. Make sure that the belt is not outside of the idler pulley.

If the belt is in the wrong position, lift the pedal to loosen the belt and then place the belt in the middle of the idler pulley.

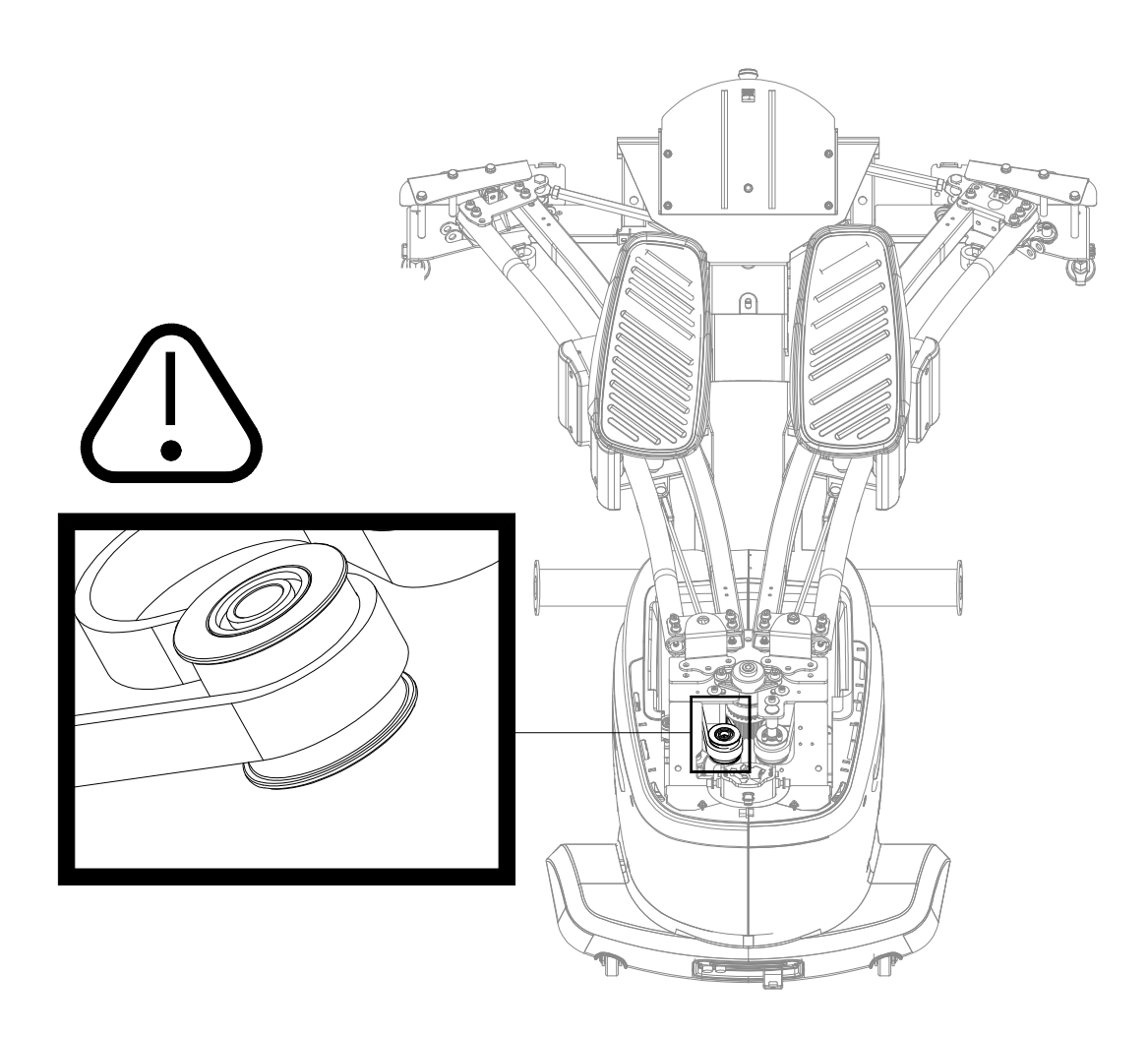

### STEP 4 Install the Display Neck and Pedestal Assembly

Please follow instructions (a) through (I) to install the display neck and pedestal assembly.

- (a) First, remove the fan cover (65) and screws (66) (79) from the display neck assembly (A1)
- (b) Remove the pedestal mount (76), pedestal cover (68) and screws (67) (69) from the pedestal assembly (A2).

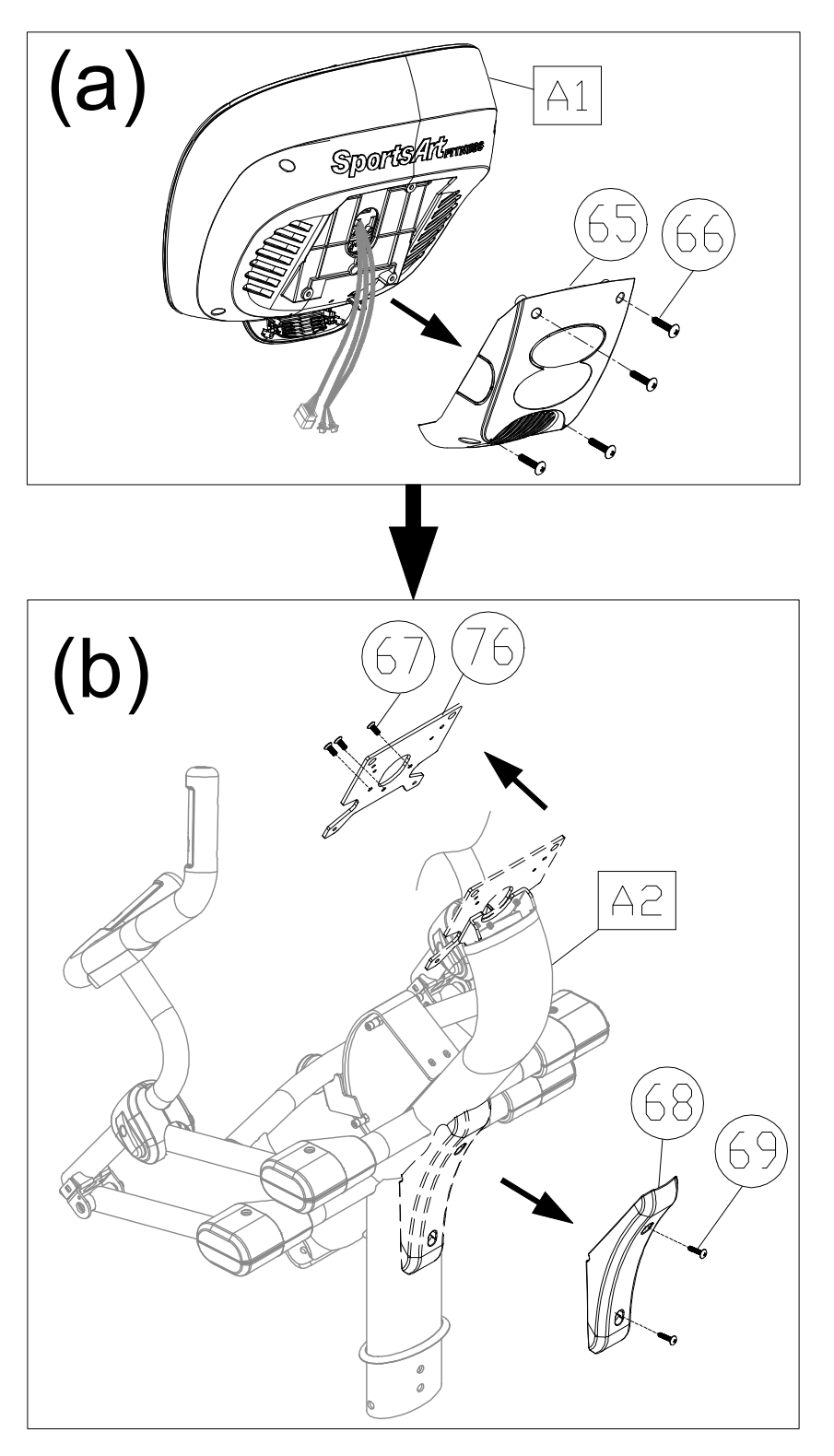

- (c) Insert the fan cover (65) onto place on the pedestal assembly (A2). (Note: Make sure the pedestal assembley (A2) get through the hole (C1) in the fan cover as shown.)
- (d) Secure the pedestal mount (76) back into place with screws (67).

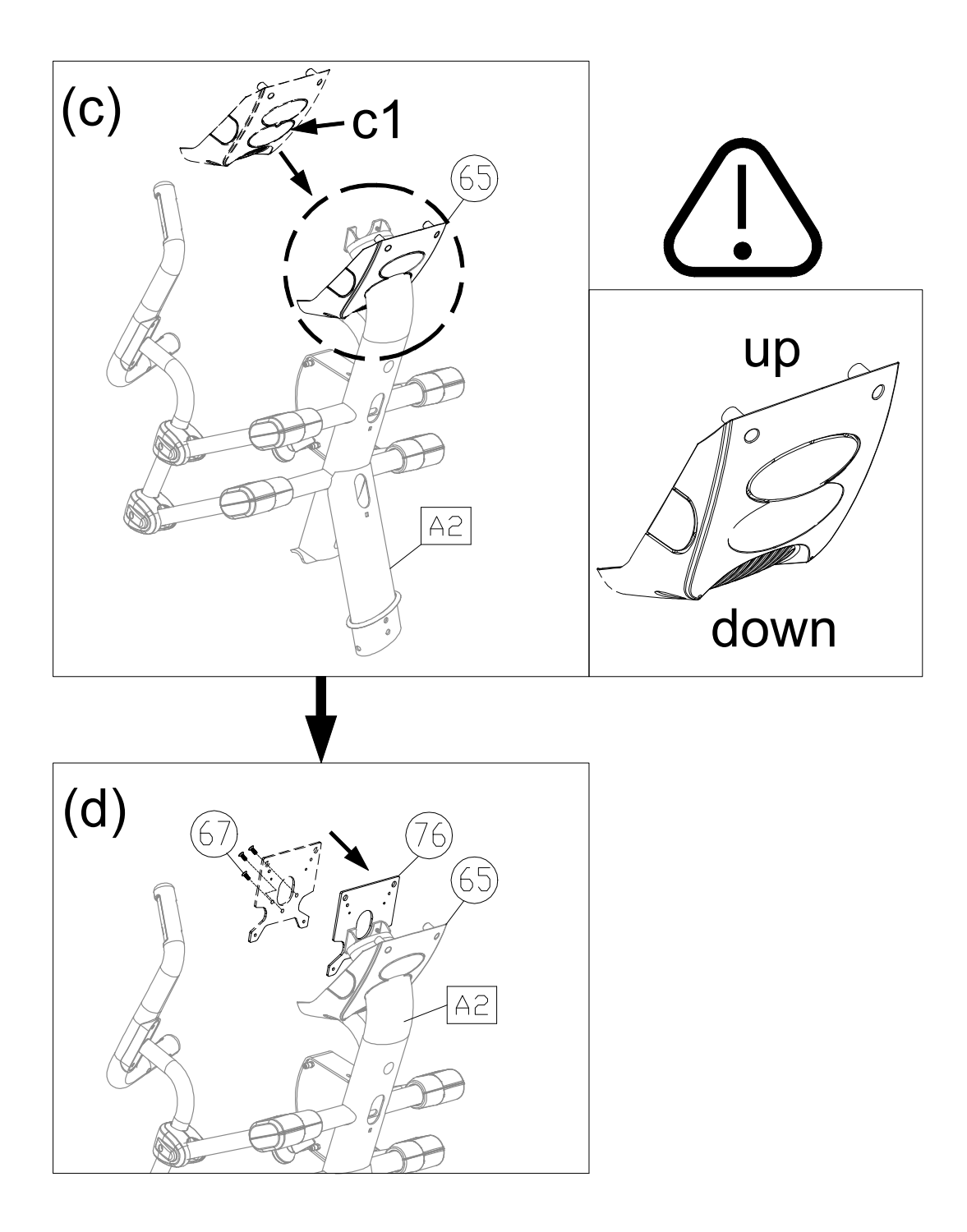

- (e) Disconnect the feeder cord (A12) from the pedestal.
- (f) Pull the feeder cord (A12) to thread through the hole G as shown.
- (g) Wrap the feeder cord (A12) around the top of the cables from the display neck assembly (A1) to secure them together.
- (h) Pull the feeder cord downward to thread through the pedestal and out the hole H as shown and then disconnect the feeder cord from the cables.

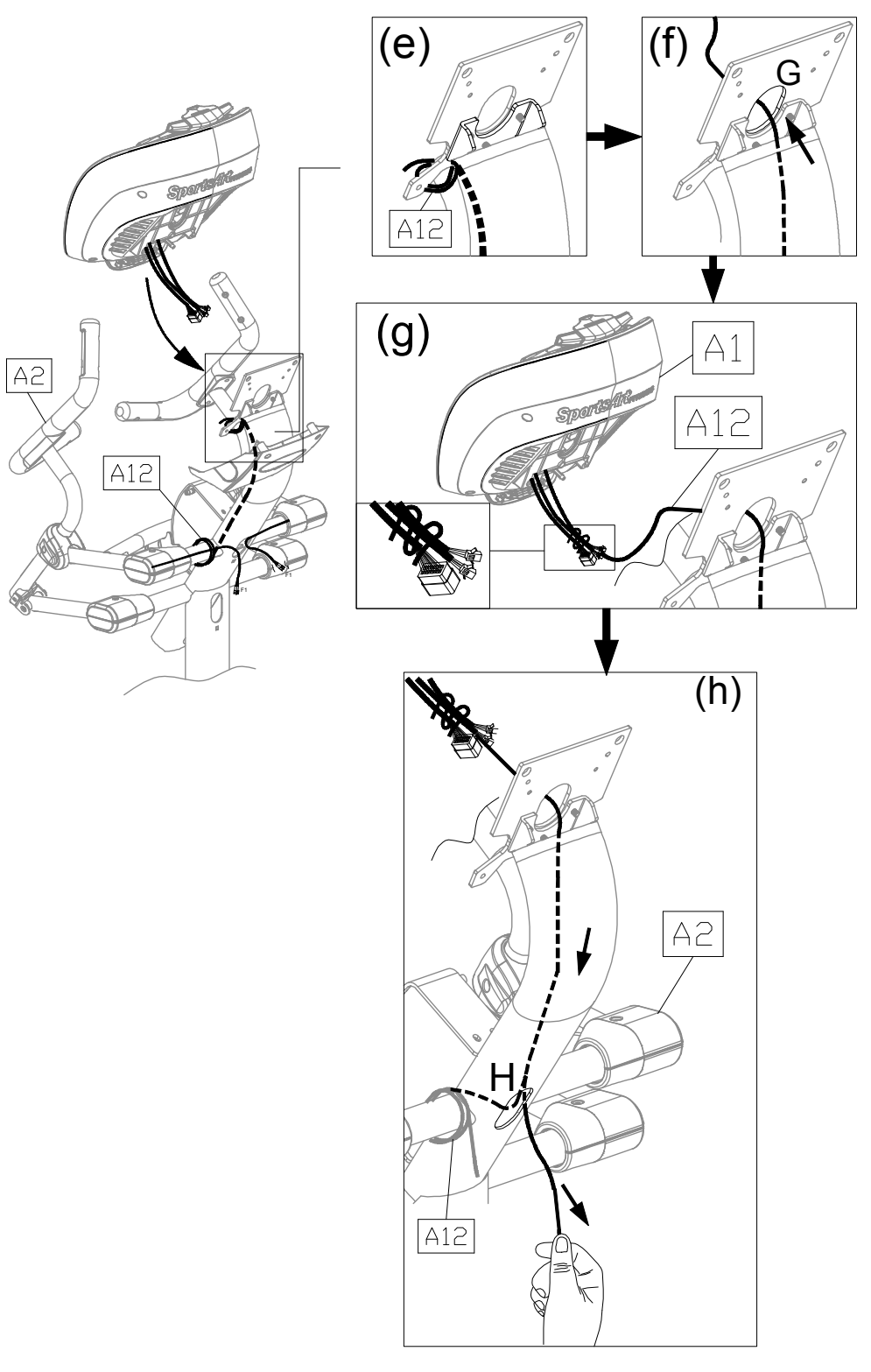

- (i) Connect two cables (M2) and two cables (M1) from the pedestal as shown and then tuck the cables (M2) (M1) back into the hole H of pedestal for safely.
- (j) Pull the long cable (M3) from the display neck assembly to thread through the pedestal and out the hole H as shown and then insert the end of the cable into the hole J and out of the pedestal.

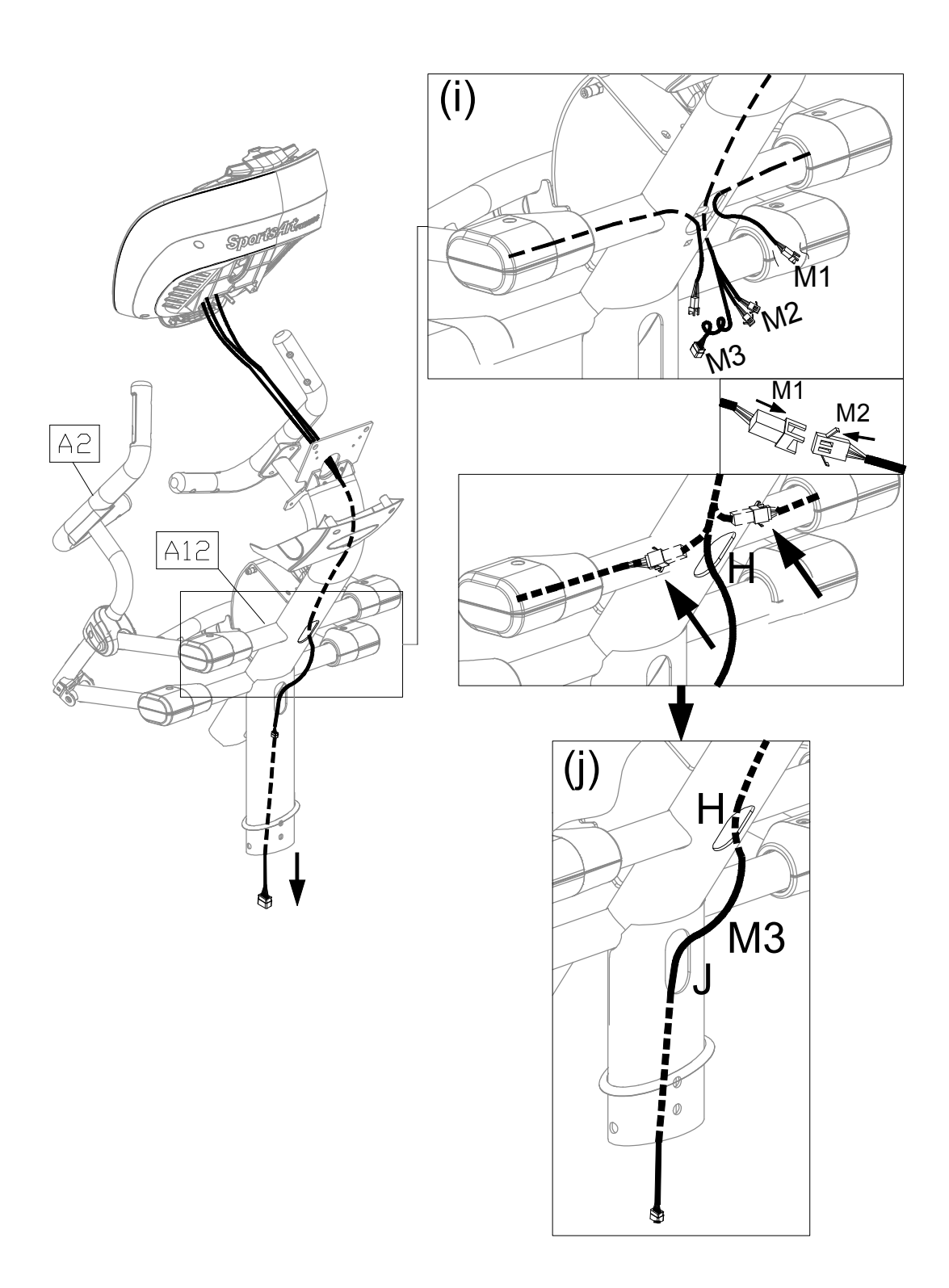

- (k) Place the display neck assembly (A1) into the place of the pedestal mount (76) and secure them with screws (32) as shown. (Note: Avoid pinching or crimping the cables during the assembly.)
- (I) Secure the fan cover (65) to the display neck assembly with screws (66) as shown.

SportsAlt

Sportsation

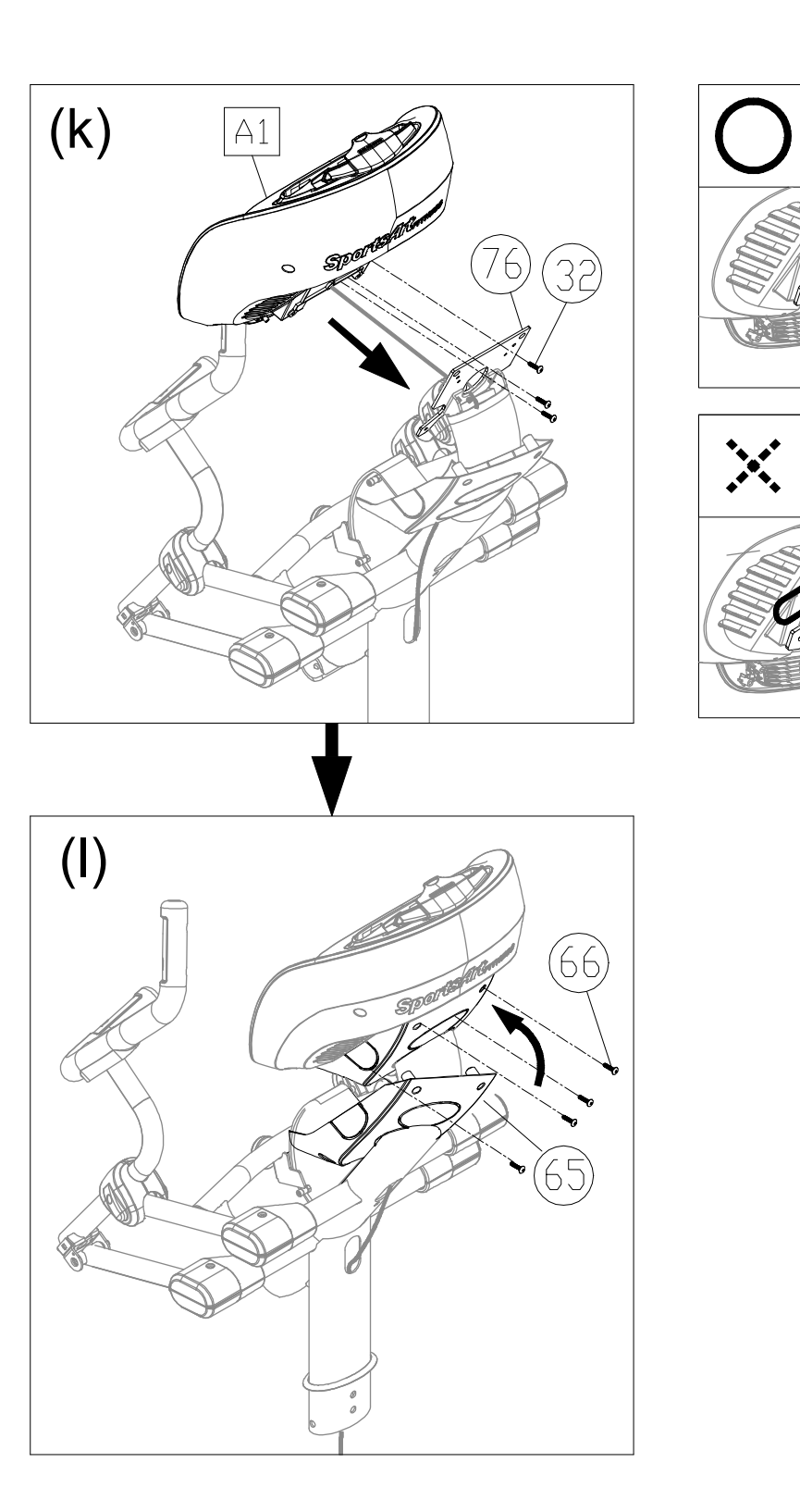

### **STEP 5** Install the Pedestal Assembly and the Main Frame

Note: Make sure the water guard of the pedestal has been placed on the pedestal as shown.

Please follow instructions (a) through (c) to install the pedestal assembly and the main frame.

- (a) First, remove screws (70) from the main frame (A3).
- (b) Connect the cables from the pedestal assembly (A2) to the connector of the main frame (A3) as shown.
- (c) Insert the pedestal assembly (A2) into the main frame (A3) and then secure them with screws (70). (Note: Avoid pinching or crimping the cables and make sure the serrated side of washer touches the frame.)

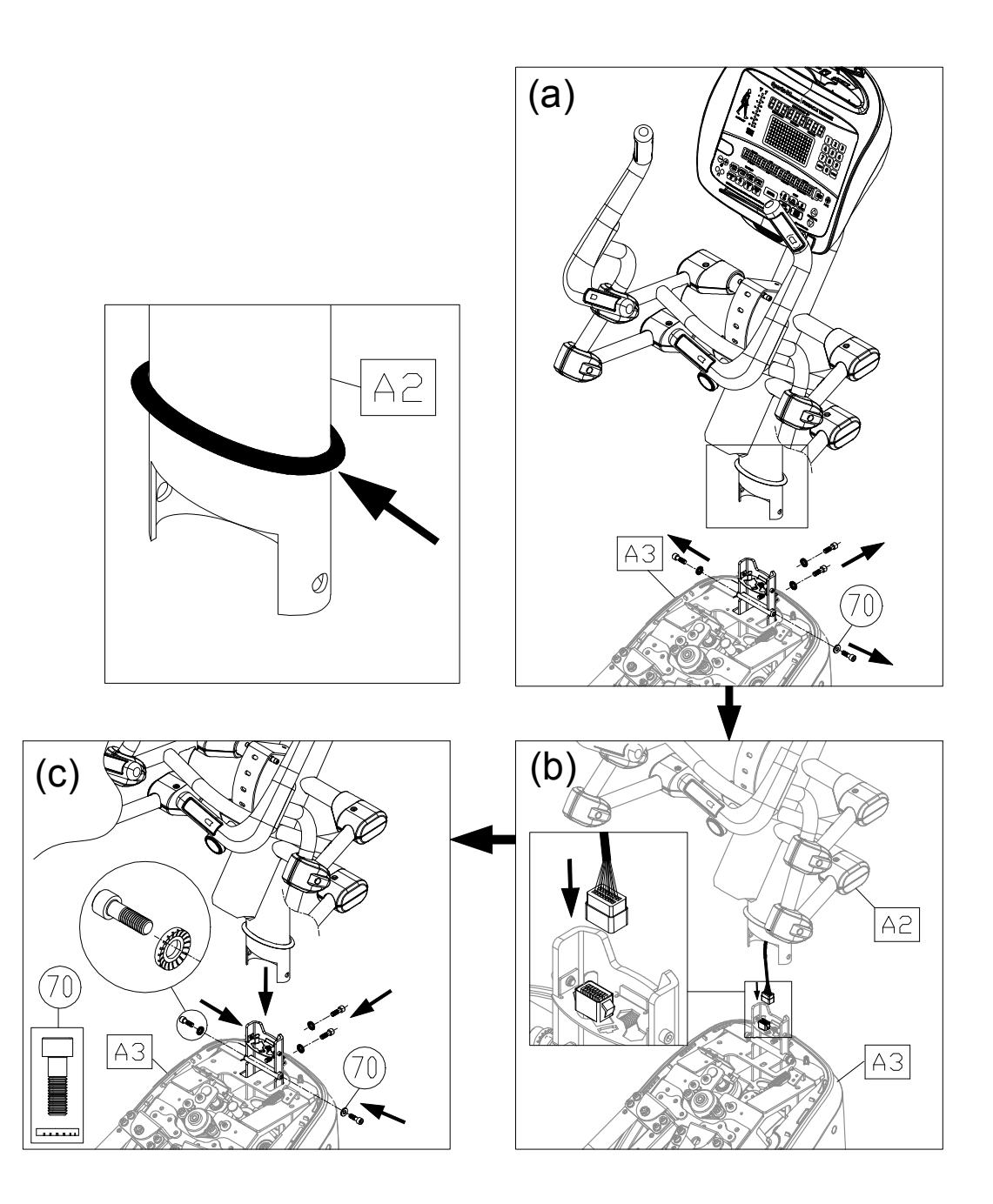

### **STEP 6** Install the Left and Right Support

Please follow instructions (a) through (d) to install the left and right support.

- (a) First, remove screws (73) from the main frame (A3).
- (b) Secure the right and left support (A7) (A8) to the main frame with the connecting board (A15).
- (c) Fully secure screws(78) of the right and left support (A7) (A8).

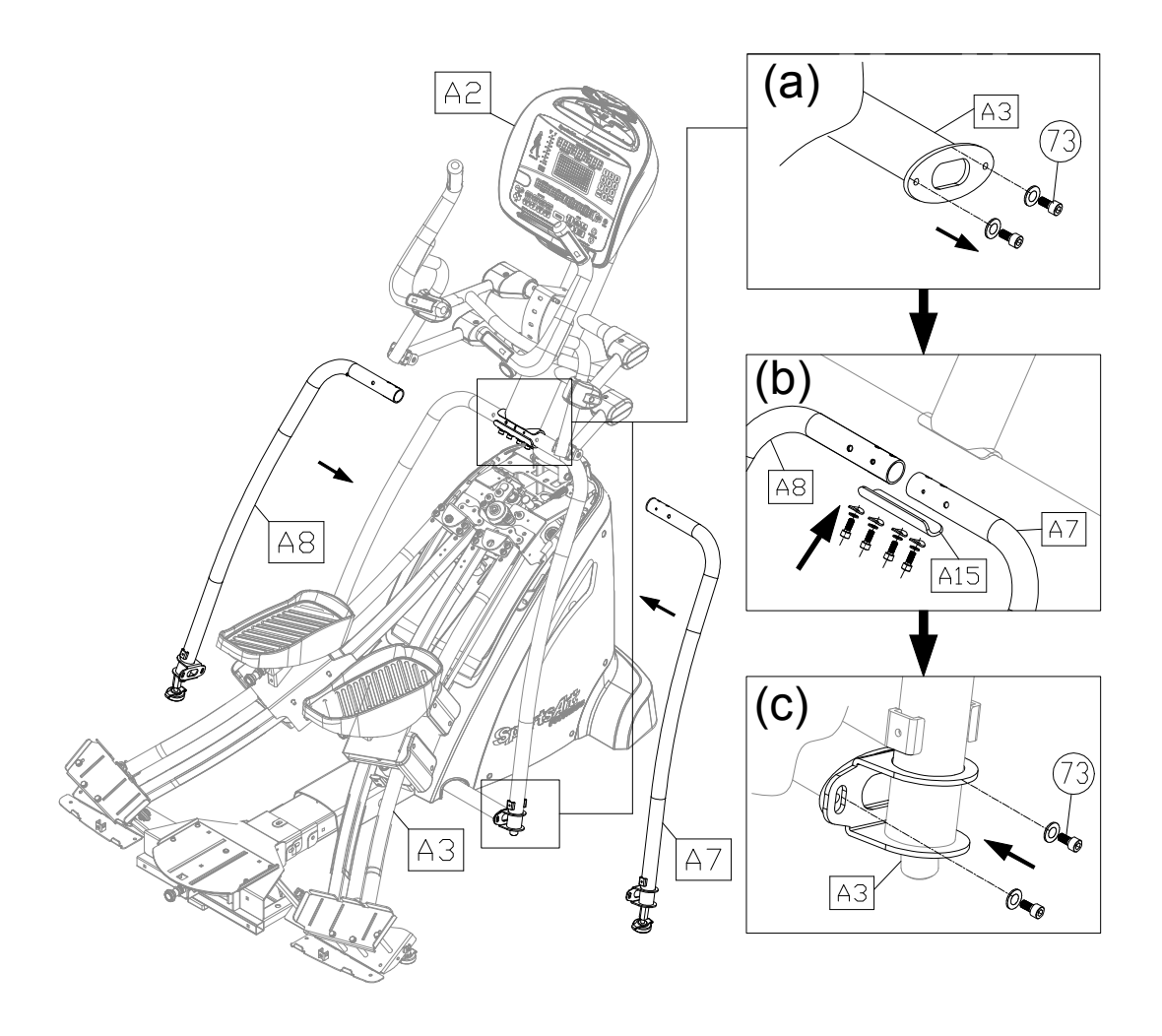

### STEP 7 Install the Covers

Please follow instructions (a) through (i) to install the covers.

- (a) Secure the top cover (62) back into place with screws (61).
- (b) Click the front cover (60) back into place and insert the cover cap (59).
- (c) Press the water guard downward into place against the top cover.
- (d) Insert the front cover (A9) into the place of the unit and secure them with screws (31).
- (e) Insert the right and left handle covers (A13) (A14) to the unit and secure them with screws (31). (Note: The handle covers are side-specific. There's a left (A14) and a right (A13).)

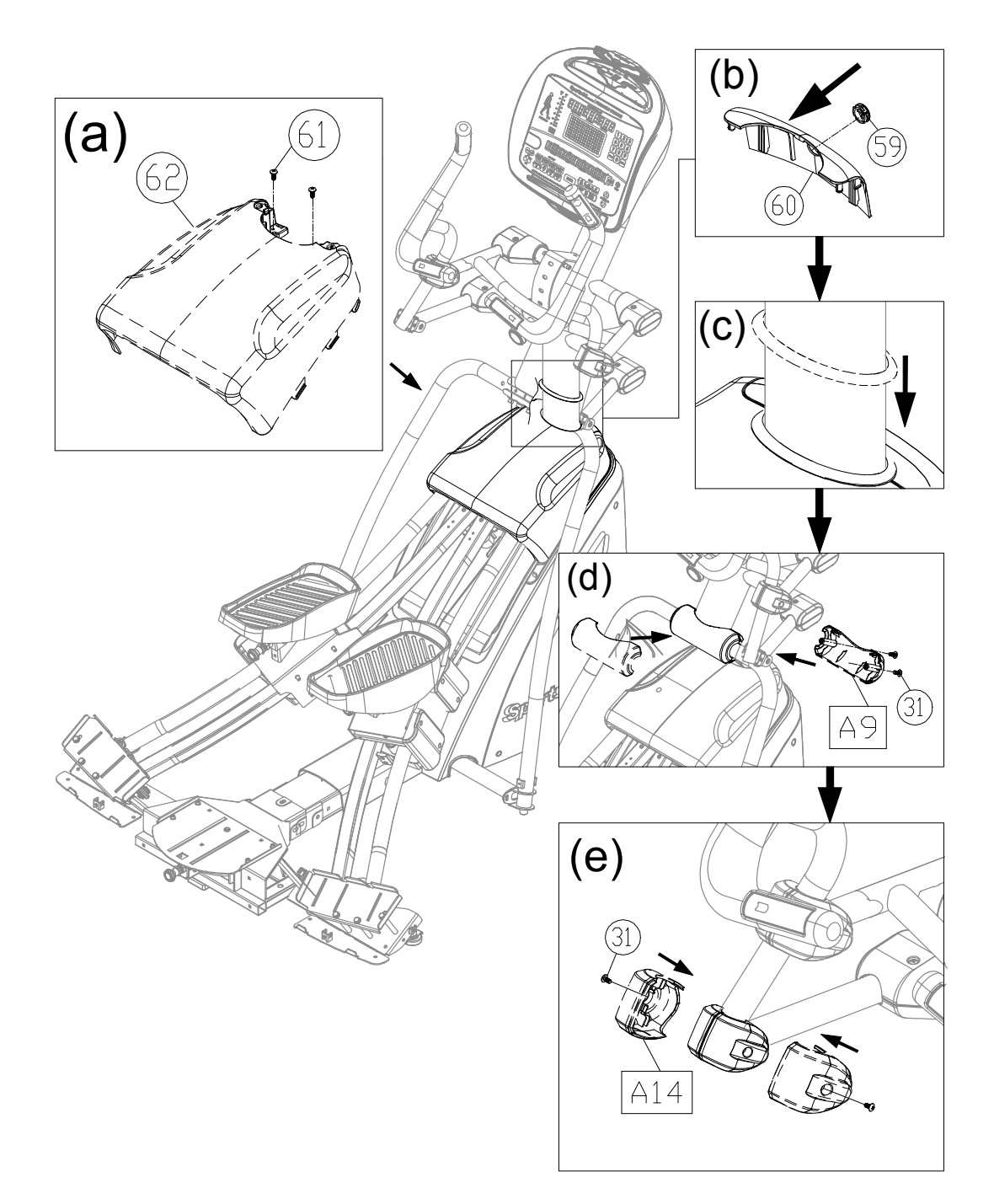

### **STEP 7** Install the Covers (Continued)

Collect the cables and tuck them into the pedestal assembly as shown before installing the pedestal cover (68).

(f) Secure the pedestal cover (68) with screws (69), wihtout pinching or crimping the cables.

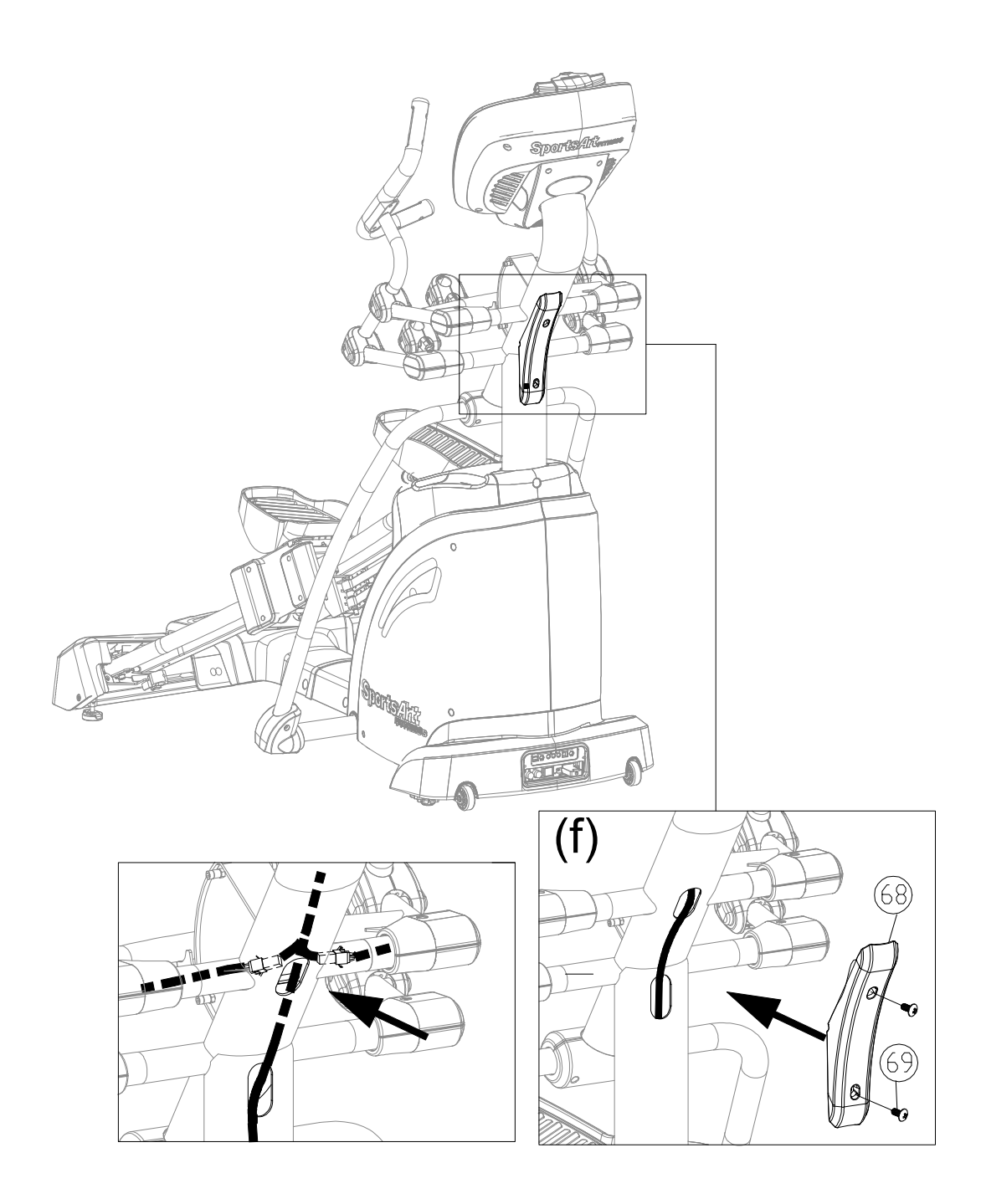

### **STEP 7** Install the Covers (Continued)

- (g) Secure the left carriage rear cover (54) with screws (52).
- (h) Secure the right carriage rear cover (51) with screws (52).
- (i) Secure the rear footplate (53) with screws (52) and then insert the cap (55) into place as shown.

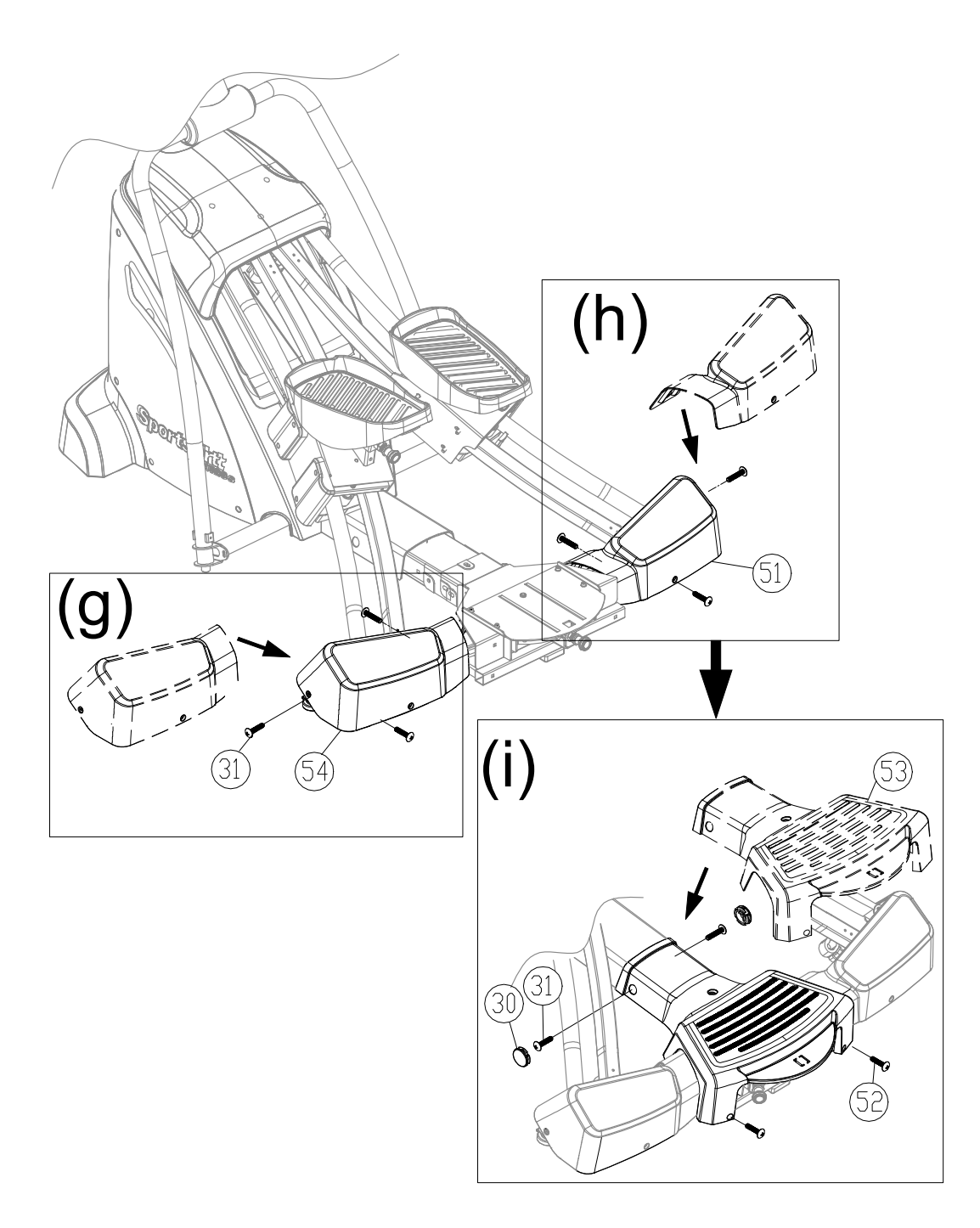

### STEP 8 Moving the Unit

Note: Two people will be required for moving the unit.

Stand on the left and right sides, behind the rear base. Grip the glide track in area A with both hands as shown. Simultaneously lift the unit and roll it into place carefully.

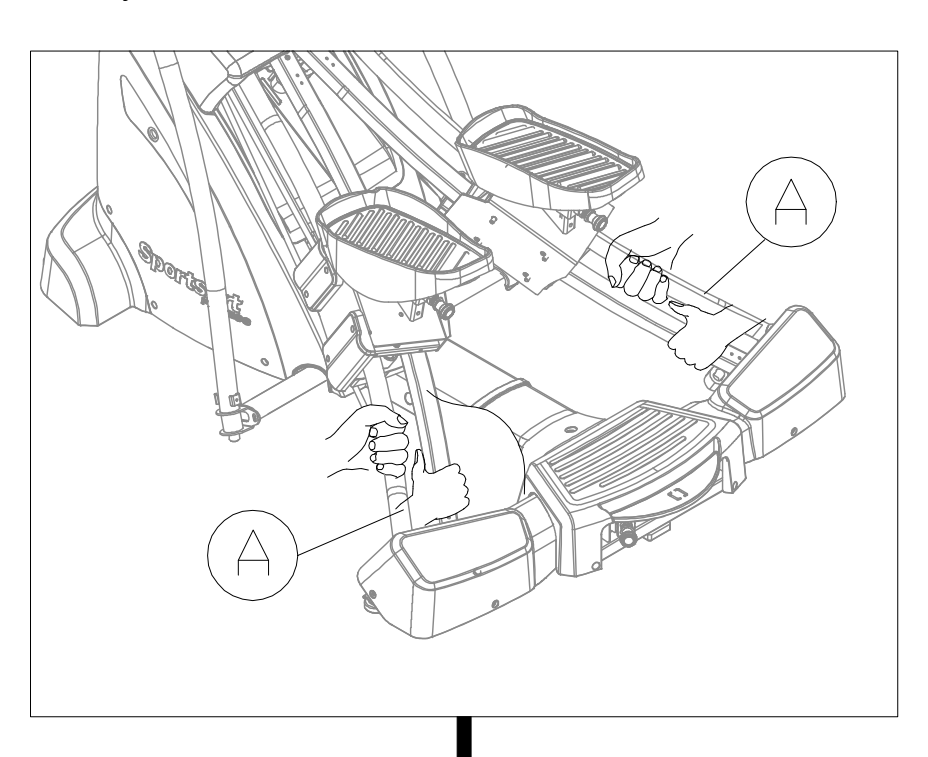

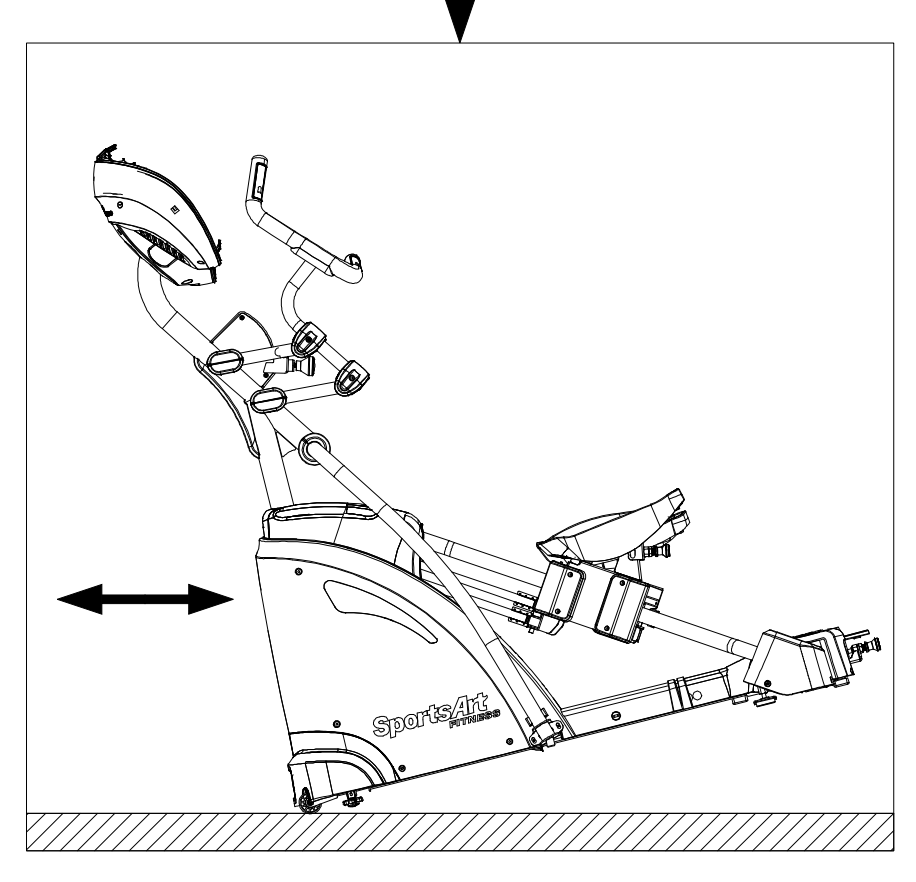

### STEP 9 Leveling the Unit

- (a) To function properly, the unit must be level on the floor.
- (b) Loosen the leveler nut.
- (c) Rotate the leveler feet at area C and check if the unit is level.
- (d) Rotate the leveler feet at area B downward until it touches the floor.
- (e) Rotate the leveler nut at areas B and C upward, against the frame of the unit, to secure this position.

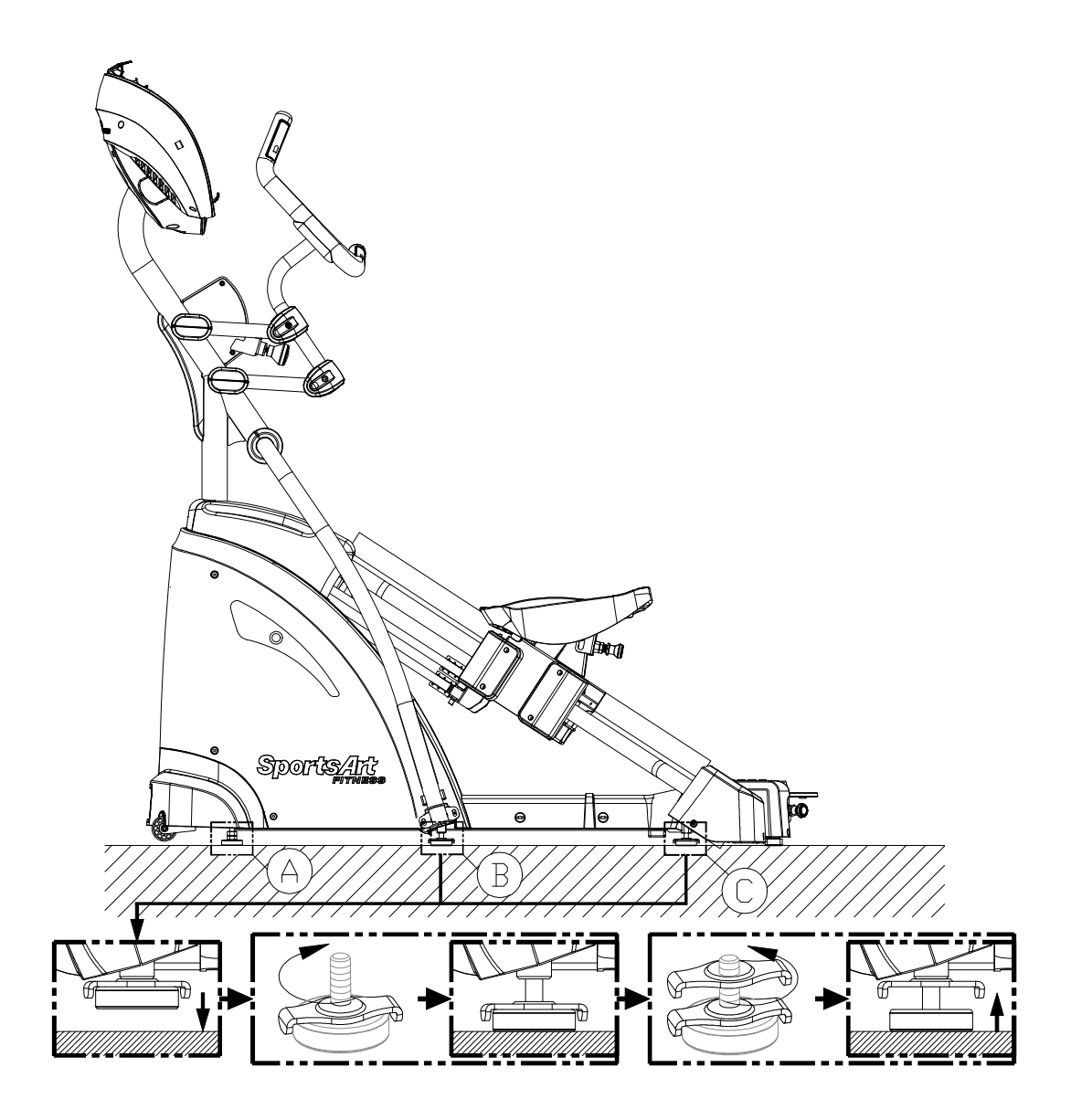

### **STEP 10** Install the Left and Right Support Lower Cover

Please follow instructions (a) through (b) to install the left and right support lower cover.

(a) Remove screws (75) from the right support (A7).

(b) Secure the right support lower cover (A11) to the unit with screws (75).

Note: Follow the same procedure to secure the left support lower cover (A10).

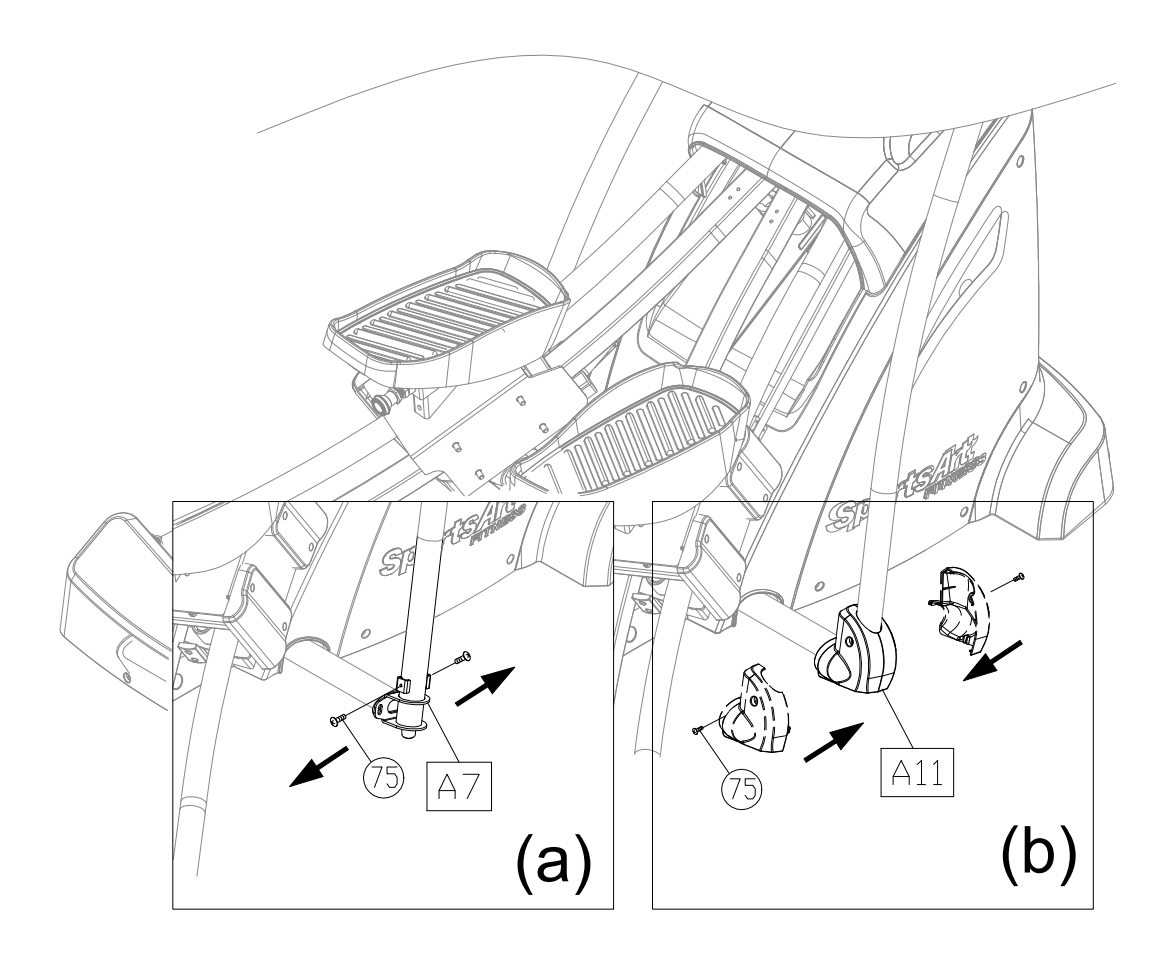

### STEP 11 Install the Bottle Holder

Please follow steps (a) through (b) below to install the bottle holder.

- (a) First remove screws (80) and the washers from the pedestal (A2).
- (b) Use these screws (80) to secure the bottle holder (A18) onto the pedestal. Note: Do not need to secure the removed washers with the bottle holder.

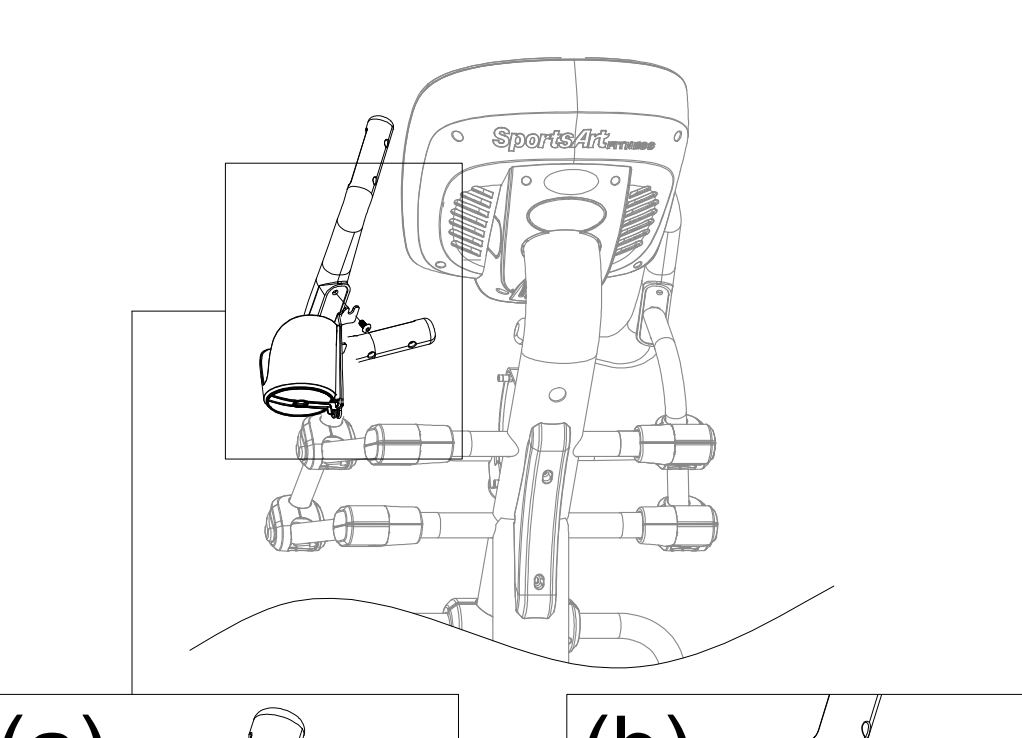

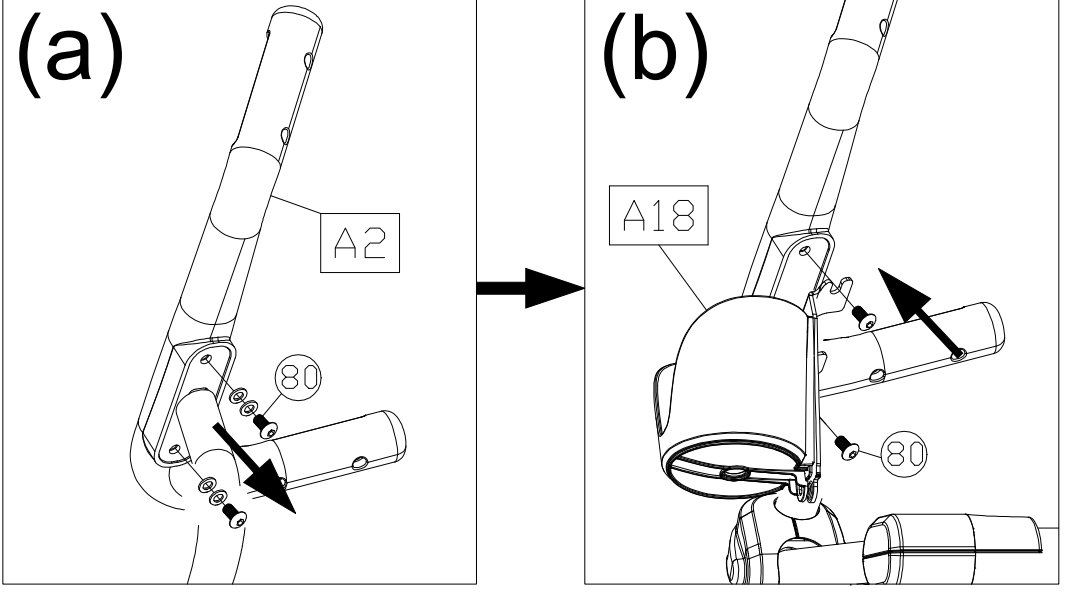

### **STEP 12** How to Connect the Ground Wire

Note: The installation of a ground wire is required by European safety standards. The ground wire is not required by North American safety standards.

Ground wire installation: Use a screw to secure one end of the ground wire to the product frame as shown. Secure the other end of the ground wire to the building ground connection.

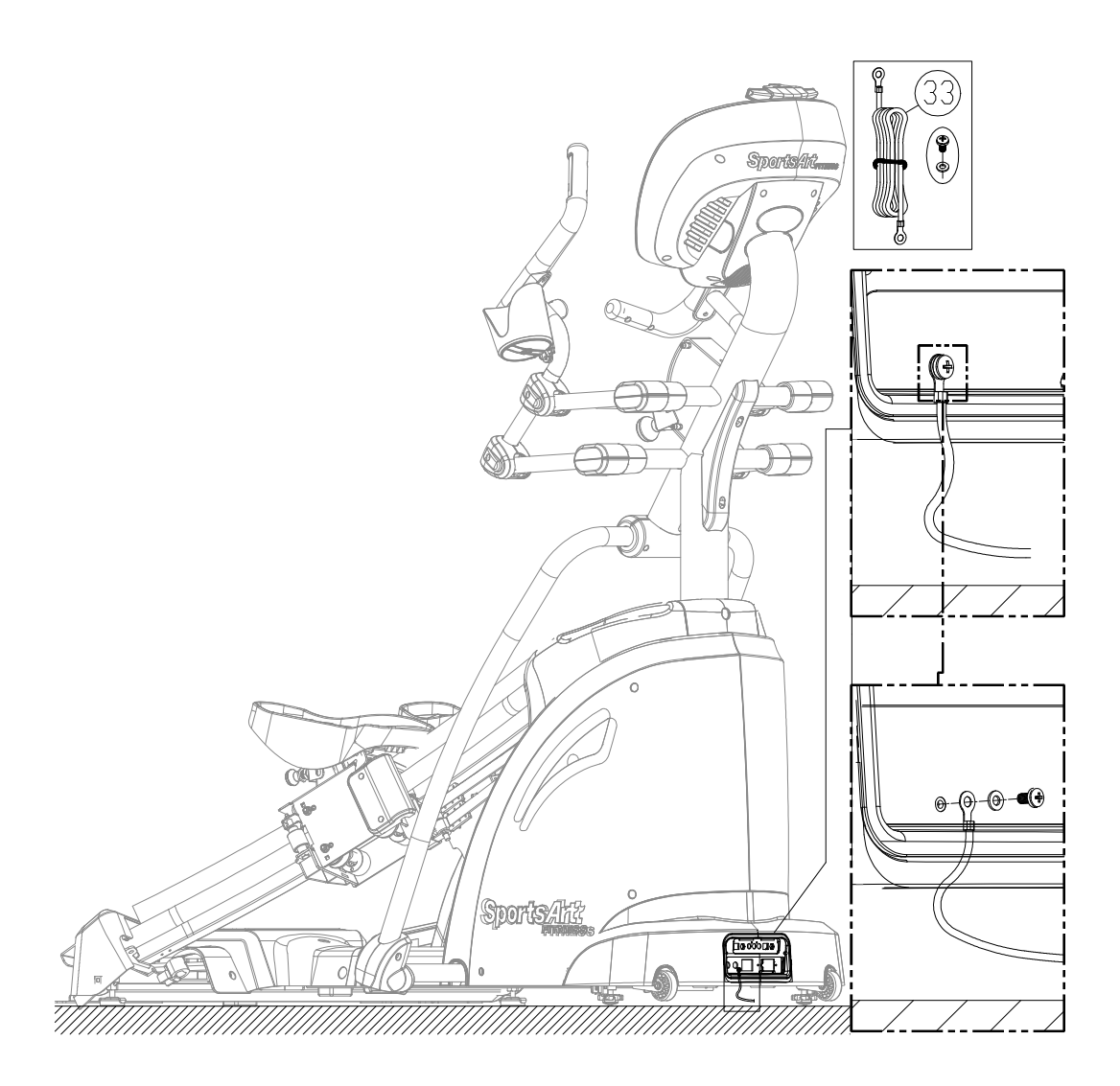

### STEP 13 Unit Inspection

Please follow instructions (a) through (c) to inspect operation and confirm that the unit is working properly after all parts are assembled.

Note: Inspect the unit is stable without moving.

- (a) Pull the knob at area K to make sure that every hole can be engaged easily and the handle can be adjusted upward and downward.
- (b) Pull the knob at area L to make sure that the footplates can be adjusted upward and downward.
- (c) Pull the knob at area M to make sure that the glide track can be adjusted to the desired position.

Pull the left and right footplates to confirm the working is properly and then have someone to exercise on the unit to double check the working is properly.

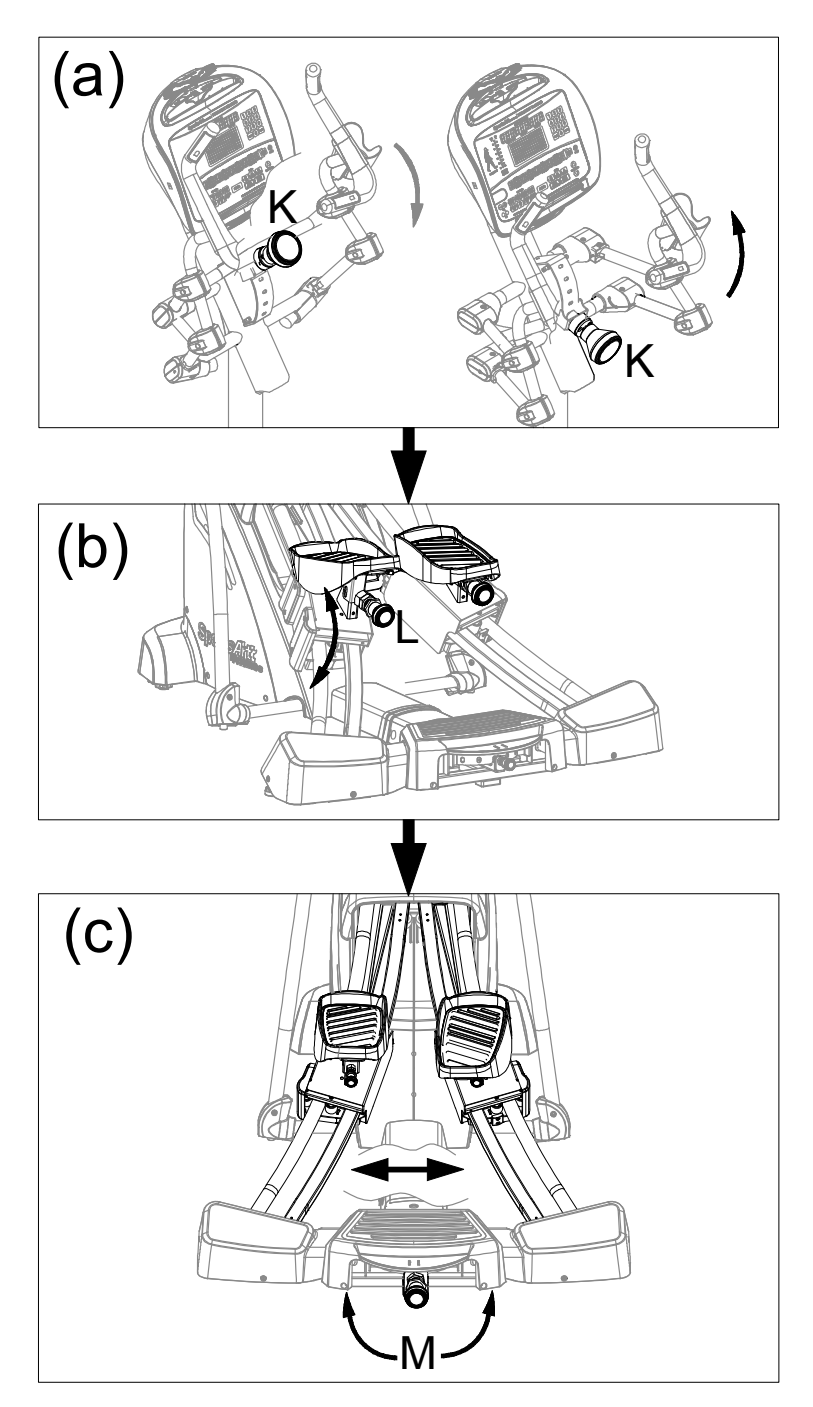

# 5. UNDERSTAND THE S775 DISPLAY

### **DISPLAY** Overview

The S775 pinnacle trainer is designed for user convenience. With better feedback about your workout, you get better results. The following explains the display key and window functions. Please read this manual, understand the display functions, and thereby get optimum enjoyment and benefit from this product.

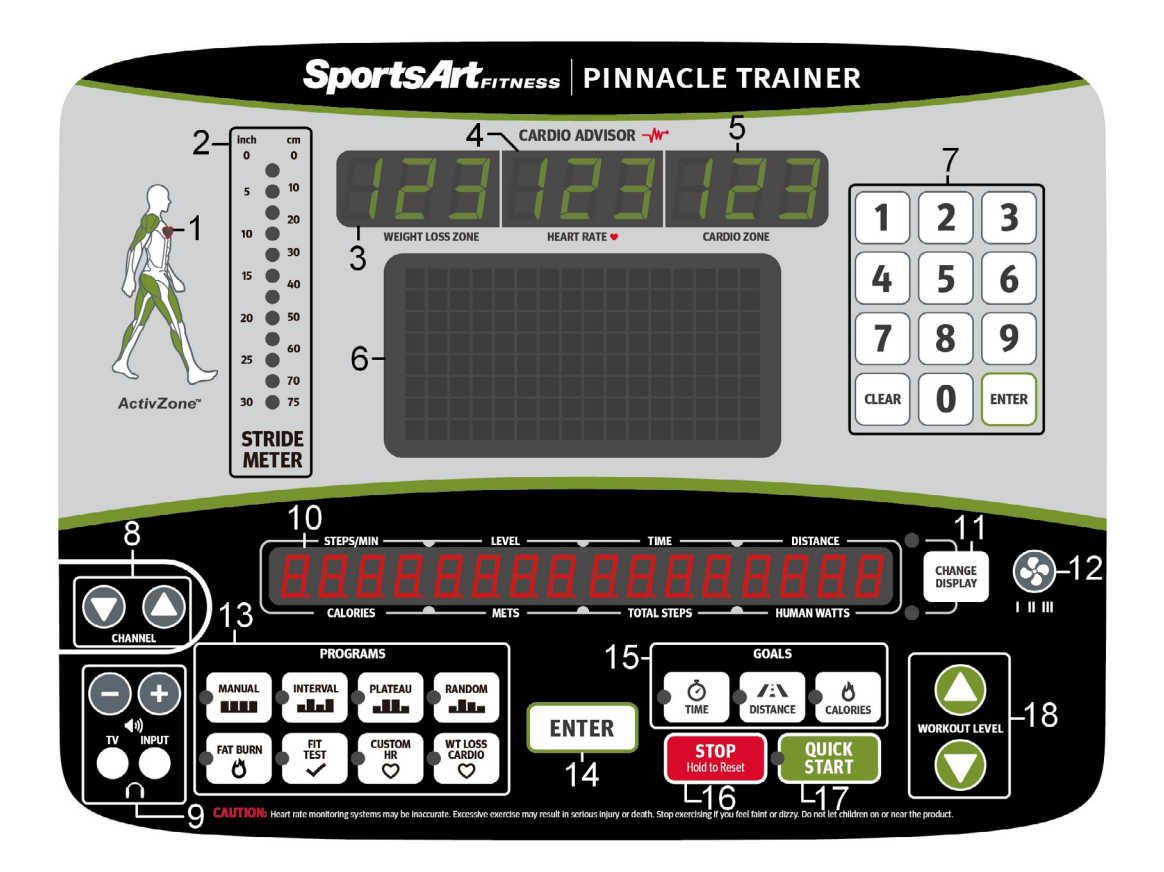

- 1. Pulse LED
- 2. Stride meter LED
- 3. Weight loss 65% target heart rate
- 4. Actual heart rate
- 5. Cardio 80% target heart rate
- 6. Dot Matrix screen
- 7. Numeric keys
- 8. MYE wireless TV audio\_channel receivers keys

- 10. Exercise feedback screen
- 11. Change display key
- 12. Fan speed key
- 13. Workout program keys
- 14. Enter key
- 15. Workout goals
- 16. Stop/Reset key
- 17. Quick Start key
- 18. Workout level keys
- 9. Volume adjustment keys/Headphone jack

### **DISPLAY** Specifications

- Workout level (resistance level): 1 40
- METS: 0.0 99.0
- Time: 0:00 300:00
- Distance: 0.00 9999 km or mile
- Calories: 0.0 9999 kcal
- Steps per minute (SPM): 5 120 (Range shown)
- Total steps(accumulated step count): 0 9999
- Human Watts: 0 9999
- Heart Rate range: 40 250bpm
- Programs: MANUAL, INTERVAL, PLATEAU, RANDOM, FAT BURN, FIT TEST, CUSTOM HR and CARDIO/WT LOSS.

### **DISPLAY** Windows

- Cardio Advisor™ shows heart rate goals, WT LOSS 65% and CARDIO 80%, and actual heart rate (center).
- The exercise feedback window shows workout usage prompts and workout information.
- The workout illustration window shows workout program illustrations.
- Stride meter LED shows stride position.

### **DISPLAY** Keys

Display key functions are introduced briefly below.

**QUICK START** – Press this key to start exercising without first entering age, weight, and other user information. During pause mode, press this key to resume the workout. During program set up, press this key to start using the selected program.

**MANUAL** – This key allows you to directly control resistance, via resistance keys.

**INTERVAL** – Press this key to select one of three interval programs: 1:1, 1:2, 2:2. Numbers represent minutes. For example, the 1:1 interval program consists of one minute of rest, followed by one minute of work.

**PLATEAU** – This workout program gradually increases in difficulty, plateaus, then tapers off, in a 20-60-20 pattern.

**RANDOM** – Press this key to select one of an almost endless number of randomly generated workout programs. Each key press, the console will randomly generate a different program.

**FAT BURN** – This workout program provides 1 - 20 different difficulties to select from.

**FIT TEST** – Press this key to enter a FIT TEST program and start the fitness test.

### **DISPLAY** Keys (Continued)

**CUSTOM HR** – This heart rate control program allows you to set your own target heart rate.

**WT LOSS** – A heart rate control program, the weight loss workout is designed to keep the exerciser's pulse at the optimum rate for losing weight. Resistance settings change automatically to maintain a target heart rate calculated by the formula (220-AGE)\*0.65.

**CARDIO** – A heart rate control program, the cardio conditioning workout is designed to keep the exerciser's pulse at the optimum rate for cardio conditioning. Resistance settings change automatically to maintain a target heart rate calculated by the formula (220-AGE)\*0.8.

**TIME** – Press this key to make time your workout goal.

**DISTANCE** – Press this key to make distance your workout goal.

**CALORIES** – Press this key to make calories your workout goal.

**ENTER** – After making a selection, press this key to confirm your choice.

**WORKOUT LEVEL**  $\blacktriangle/ \bigtriangledown$  – Press this key to change resistance settings. Settings change by one level each time the key is pressed.

**STOP/HOLD TO RESET** – During a workout, or Cool Down mode, press this key to display the workout information such as time, distance and calories. At workout summary display mode, press this key to end this program and return to idle and the display will show: SELECT A PROGRAM. At anytime of a program, press and hold this key for 2 seconds, it will reset the console and return to idle mode.

**0 – 9 numeric keys** – Press these keys to directly input numbers, rather than pressing  $\blacktriangle/\nabla$  keys.

**CLEAR** – When inputting setting values, press this key to delete previous setting values back to 0.

**FAN** – Press this key to activate the fan. There are settings: low, medium, high, and off.

**CHANGE DISPLAY** – This key controls the exercise feedback window, which has two rows: The top row shows STEPS/MIN, LEVEL, TIME, DISTANCE; the bottom row shows CALORIES, METS, TOTAL STEPS, HUMAN WATTS. Corresponding LEDs light to indicate the active row of exercise feedback. Press the CHANGE DISPLAY key to toggle between top and bottom feedback row views.

**VOLUME + / - :** iPod, iPhone analog audio volume adjustment. (Note: this is an option feature and it is only compatible with Apple 30 pin connector.) MYE wireless TV audio channel receivers volume adjustment. (MYE Wireless TV Audio\_Channel Receivers and module not provided.)

**CHANNEL**  $\blacktriangle/ \bigtriangledown$  – Press this key to change MYE wireless TV audio channel receivers channel settings. (MYE Wireless TV Audio\_Channel Receivers and module not provided.)

# 6. OPERATE THE PRODUCT

There are two ways to start operating this product, either through the QUICK START mode or through a workout program/goal.

### **OPERATION** Quick Start

Time, distance and calories will count up. If a workout time limit is activated, time will count down, but distance and calories will count up continuously. In QUICK START mode, resistance begins at level 5; calorie and other information is based on a 35 year old and 165 lb. (75 kg) user. Both QUICK START and MANUAL LEDs are lit up to indicate QUICK START program is in session. In QUICK START mode, resistance settings can be modified at any time.

### **OPERATION** Start a Workout Program

To obtain more accurate calorie counts and target heart rates, operate the product via a workout program as follows:

1. Press a workout program key (MANUAL, INTERVAL, PLATEAU, RANDOM, FAT BURN, FIT TEST, CUSTOM HR, CARDIO/WEIGHT LOSS) to select a workout or press a goal key (TIME, DISTANCE, CALORIES) to select a goal program. Press ENTER to confirm the program selection.

2. If you select a program key, then "SELECT GOAL" will appear on the exercise feedback window. There are three types of workout goals: TIME, DISTANCE, and CALORIE. Press the key of your preferred workout goal. Its indicator LED will light up.

If you select a goal program, its LED indicator will light up. Follow the instruction below to set up the goal and start the program. Once the program is started, resistance and stride setting can be modified at any time.

• The TIME setting range is from 5:00 to 300:00, with a default value of 30:00. If the program time limit is activated in engineering mode, the max time can be entered will change accordingly. Use ▲/▼ keys or numeric keys (0-9) to make your selection. Press the ENTER key to confirm your setting and proceed to input your age. Or press QUICK START key to start this program right away with default age and weight.

### **OPERATION** Start a Workout Program (Continued)

• The DISTANCE setting range is from 0.1 to 99.9 miles or kilometers, with a default value 2.0 miles (3.0 kilometers). If the program time limit is activated at the engineering mode, then the DISTANCE goal will be deactivated. Use ▲/▼ keys or numeric keys (0-9) to adjust the setting. Press the ENTER key to confirm your setting and proceed to input your age. Or press QUICK START key to start this program right away with default age and weight.

• The CALORIE setting range is from 100 to 9999 kCal, with a default value of 100 kCal. Use  $\blacktriangle/\checkmark$  keys or numeric keys (0-9) to make your selection. Press the ENTER key to confirm your setting and proceed to the age setting. Or press QUICK START key to start this program right away with default age and weight.

3. The age setting range is from 10 to 90, with a default value of 35 years old. Use  $\blacktriangle/\blacksquare$  keys or numeric keys (0-9) to make your selection. Press the ENTER key to confirm your setting and proceed to the weight setting. Or press QUICK START key to start this program right away with default weight.

4. The weight setting range is from 50 to 500 lb. (20 to 227 kg), with a default setting of 165 lb. (75 kg). Use ▲/▼keys or numeric keys (0-9) to make your selection. Press the ENTER or QUICK START key to confirm your setting and start exercising.

Follow prompts to begin your workout. Please refer to OPERATION Workout Programs for information about specific workout programs.

Note that a different workout program can be activated simply by pressing the other workout program key. The workout goal will remain the same, and progress toward the workout goal will continue to accrue.

### **OPERATION** Display

1. If the feedback window is at lower row, press WORKOUT LEVEL  $\blacktriangle/\forall$  key to adjust the resistance, the display will temporary switch to top row to show the adjustment. In 4 seconds, it will return to lower row.

2. Heart Rate display: it will display the actual heart rate bpm.

3. During workout, user can switch to a different workout program using the same goal by pressing a different program key. There are some exceptions, listed below:

• During MANUAL, INTERVAL, PLATEAU, RANDOM, FAT BURN, CUS-TOM HR, WT LOSS & CARDIO workout, it can't be switched to FIT TEST program.

• Switch program is not allowed during FIT TEST program.

4. Stride meter LED : it will indicate the position of stride when start exercising.

### **OPERATION** Cool Down

Once the workout goal (time, distance, or calorie expenditure) has been obtained, the product will enter a two-minute cool down period. The display will count down from two to zero.

When the countdown reaches zero, the cool down period will end. The message "REVIEW SUMMARY" will appear, along with accumulated workout information, including total time, distance and calorie expenditure. Press the STOP key to return to idle mode which the "SELECT A PROGRAM" prompt will appear.

### **OPERATION** Workout Programs

The following explains features of the workout programs.

#### MANUAL

This program allows you to manually control resistance. In manual mode, simply press WORKOUT LEVEL ▲/▼ keys to control resistance.

#### INTERVAL

There are three interval programs: INTERVAL1:1, INTERVAL1:2, INTERVAL 2:2. Each interval program includes two segments, a work segment and a rest segment. (Example: Interval 1:1 indicates one segment of one minute in duration, followed by a second segment of one minute in duration.)

Each time the INTERVAL key is pressed, one of the three interval programs will appear. When your preferred interval program appears, press the ENTER key to activate that program. Then follow prompts to set the interval segment resistance settings. After you begin exercising, the resistance level of any segment can be changed. Simply press WORKOUT LEVEL  $\blacktriangle/ \forall$  keys during the segment to do so. The new resistance level will then become the resistance level each time that segment is activated.

#### PLATEAU

Resistance levels in this workout gradually increase, level off, then gradually decrease. The first and last segments of this workout each occupy 20% of the workout. The middle segment occupies 60% of the workout. Follow prompts to establish your workout goal.

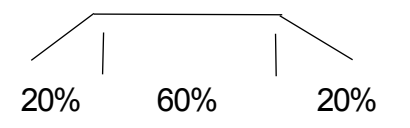

### **OPERATION** Workout Programs (Continued)

#### RANDOM

This program provides a near infinite number of randomly generated workouts. A new workout illustration appears each time the RANDOM key is pressed.

#### FAT BURN

In this program, there are 1-20 different difficulty levels to select from. During program setting, before entering program mode, you must first select the STAGE, range from 1 - 20 (default value is STAGE 5). The display will show "STAGE - XX", press  $\blacktriangle/ \blacksquare$  keys or numeric (0-9) key to select the stage.. Then press the ENTER key to confirm your choice and start exercise/

During program setting, you may press QUICK START to start the program right away. The difficulty stage can be adjusted during exercising by pressing WORKOUT LEVEL  $\blacktriangle/\blacksquare$ .

#### FIT TEST

The FIT TEST program is designed for physical fitness assessments. The program is set with a time limit; therefore it is not restricted by the program time limit setting at the engineering mode.

After you press the FIT TEST key, the display will show "STARTING TEST" to begin this program. The test is divided into 4 segments of 3 minutes; it will compare the actual Watts and the preset Watts in each segment and adjust the resistance accordingly.

During the test, the Red dot in the dot matrix window represents the target SPM and the orange dot represents the actual SPM. You want to match the actual SPM to the targeted value. The best SPM range during test is between 60SPM to 90SPM with targeted 70SPM. If the actual SPM is below 60SPM for more than 5 seconds, the display will ask you to "SPEED UP" and if it is above 90SPM for more than 5 seconds, it will ask you to "SPEED DOWN".

Following conditions occurs will end this test program:

- 1. STOP key is pressed. 2. Program time ends.
- 3. Actual Heart Rate is >  $(220-Age) \times 0.8$  for more than 15 seconds.
- 4. No heart rate detected for more than 30 seconds.
- The speed is slower than 60SPM or faster than 90SPM for more than 5 seconds. The message will display "END OF FIT TEST" and "YOUR SCORE -XXX". (The max score is 100 and min is 0)

### **OPERATION** Workout Programs (Continued)

#### CARDIO/WEIGHT LOSS/CUSTOM HR

In these heart rate control programs, the resistance level will automatically change to keep the exerciser's pulse at the optimum rate for achieving his or her fitness goals. Target heart rates are calculated based on a standard "maximum" heart rate for the exerciser's age. The weight loss target heart rate is calculated at 65% of the maximum heart rate: (220 - age)\*65%. The cardio target heart rate is calculated at 80% of the maximum heart rate: (220 - age)\*80%.Custom target heart rate is set by user.

If CUSTOM HR is selected, the target heart rate will need to be set first. The range is 84 - 199bpm with default value of 120bpm. The display will show "TARGET HR -XXX" for setting. Press  $\blacktriangle/ \blacksquare$  key or numeric keypads 0-9 to adjust the setting. Press ENTER key to confirm and start the program. You may press QUICK START at anytime to begin the program right away using default values.

After a heart rate control workout is activated, a heart illustration will appear on the dot matrix screen. When the actual heart rate signal is detected, the color of the heart illustration will alternate between red and green. Otherwise, it will maintain with green color. Orange color represents the 65% or 80% of max HR or target heart rate entered.

Once the exerciser begins to exercise, a red dot and a orange line will appear on the lower part of the screen. The red dot represents the recommended SPM; the orange line represents actual SPM. Try to maintain an SPM even with the red dot.

Resistance will start at level 1. The default SPM is 70. If the actual SPM is 5 revolutions below the recommended step rate for 25 seconds, "SPEED UP" will appear on the exercise feedback window.

A telemetry heart rate transmitter must be worn during heart rate control programs. If no heart rate signal is received at the display, the message "NO HEART RATE READING, PLEASE CHECK TRANSMITTER" will appear, and resistance will not change automatically.

### **OPERATION** User Preferences and Component Versions

Basic settings determine units of measure and show total distance and time, along with display and drive board program version numbers. To access this information, at the startup banner screen, hold the CHANGE DISPLAY key for two seconds.

#### UNITS

The display will show "UNIT – MILE" or "UNIT – KM" depending on the original distance unit setting. Press  $\blacktriangle/\forall$  keys to toggle between the two settings. When your preference appears, press the ENTER key to make your selection.

#### PROGRAM TIME LIMIT

The display will show "TIME LIMIT - YES" or "TIME LIMIT - NO", press  $\blacktriangle/\checkmark$  key to turn this function On/Off. Press ENTER to make your selection. When "YES" is selected, it will prompt the message of "TIME - XX:00" for you to set the time limit. Setting range is from 5:00 to 60:00, with a default value of 30:00. Press  $\blacktriangle/\checkmark$  key or numeric keypads (0-9) to adjust the value. Press ENTER to confirm the setting.

#### LANGUAGE

The display will show the current country code selected twice, such as "US". After that, it will display "XX MILE H>H" or "XX KM H>H" (XX represents the country code). Press  $\blacktriangle/\nabla$  key to change the country code. Press ENTER to confirm the selection.

#### TOTAL DISTANCE

According to the speed unit setting, total distance will appear as either "DIST – XXXXXX MILE" or "DIST – XXXXXX KM", where XXXXXX represents a number. Press the ENTER key to view total time.

#### TOTAL TIME

Total time of use will appear as "TIME – XXXXXX HOUR", where XXXXXX represents a number. Press the ENTER key to view the product serial number.

#### **PRODUCT SERIAL NUMBER**

The product serial number will appear as "S/N - XXXXXXX". Press ENTER key to view display program version.

#### DISPLAY PROGRAM VERSION

The display program version will appear as "CTL SA\_5 – XX", where XX represents either letters or numbers. Press the ENTER key to view the drive board program version.

#### DRIVE BOARD PROGRAM VERSION

The drive board program version will appear as "DRV S775\_SG - XX", where XX represents either a letter or a number. Press the ENTER key to finish the review and return to Banner mode.

You may press and hold STOP key at anytime during this process to resent the console and back to Banner state.

# 7. ABOUT HEART RATE DETECTION

Heart rate detection functions are selected at the time of purchase. Not every product has every type of heart rate detection. The following explains factors that influence the performance of two of the most common types of heart rate detection devices.

### **HEART RATE** Telemetry

The words "telemetry heart rate" refer to the detection of heart rate via a device worn on the exerciser and transmitted over the air to a circuit board built into the product. Telemetry heart rate devices are commonly worn on the exerciser's chest, where the pulse is strongest and relatively easy to detect.

The following explains conditions that affect the performance of the telemetry heart rate function in all products.

• The telemetry heart rate transmitter emits a wireless 5 kHz signal that is harmless to the human body. Inside the transmitter is a 3 V battery (CR2032). If the battery voltage is too low, either the reception distance shortens or there will be no reception whatsoever.

• Secure the telemetry heart rate transmitter on your chest so that it stays in place without making you feel uncomfortable. Moisten the skin for better contact.

• Because the telemetry heart rate signal varies in strength from 20 Hz to 20 KHz, environmental interference can block signal reception. Physical vibration and electronic devices, including stereos, TVs, and even fluorescent lights, can interfere with signal reception. For best results, install the product in an area free from such interference.

• Space the product apart by at least 39 inches (100 cm) to avoid having the heart rate value from one exerciser appear on a neighboring product

### HEART RATE Contact

The words "contact heart rate" refer to the detection of the heart rate via sensors on the product. By holding the sensors, the exerciser can view his or her heart rate on the product display. Like telemetry heart rate, contact heart rate can be influenced by several factors. The following list includes some of these factors.

- A weak pulse makes it difficult to detect heart rate.
- Low systolic blood pressure makes it difficult to detect heart rate.

• Dry, course palms impede heart rate detection. For best results, moisten your palms. But do not apply hand lotion immediately prior to your workout, because hand lotion can gum up the contact pads.

Heart rate devices built into this product are not medical devices. Heart rate values are for reference only. Do not use them for medical diagnostic or treatment work.

CAUTION: Heart rate detection and transmission devices have been known to interfere with the operation of pacemakers, possibly endangering human life. If you have a pacemaker, exercise under your doctor's supervision; take a test to ensure your safety during the simultaneous use of the pacemaker and heart rate detection devices. The use of such devices must be undertaken at your own risk.

Note that in dry areas in particular, static electricity can interfere with unit operation and shock people. To discharge static electricity from your body, touch something else before touching metal on the product.

## 8. GUIDELINES FOR EXERCISE

#### HOW HARD SHOULD I EXERCISE?

Studies show that to benefit from aerobic exercise, people need to maintain a certain heart rate during their workouts. Your heart rate training zone depends on your age and fitness level.

The darkened area in the chart to the right represents the recommended heart rate training zone for people of various ages. It was calculated by taking 220 minus age in years, multiplied by 65% and 80%. The area between those values is the heart rate training zone.

CAUTION: Heart rate training zones are generalizations and may not suit every person. Always check with your physician to understand what heart rate goal would be appropriate for you.

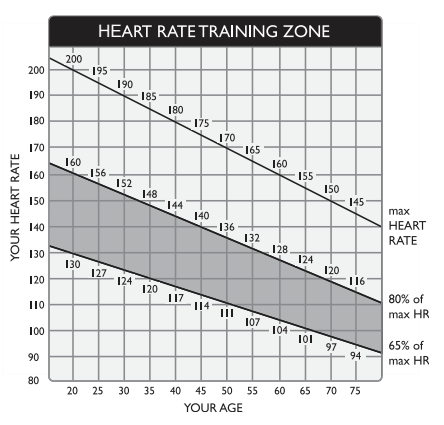

#### HOW LONG SHOULD I EXERCISE?

The duration of your workout must depend on your fitness level. In general, it is recommended that you maintain a heart rate within your training zone for at least 15 to 20 minutes to experience the benefits of aerobic exercise. Beginners should always start out slowly and gradually increase the duration and intensity of their workouts. As your fitness level improves, you will be able to maintain a heart rate within the training zone for longer periods of time.

When you begin your workout, use the first several minutes to warm up. Then slowly increase the intensity of your workout to bring your heart rate into your training zone. At the end of your workout, gradually decrease your workload. Then exercise lightly to cool down.

#### HOW OFTEN SHOULD I EXERCISE?

Research indicates that to achieve the greatest benefit, people should exercise three to five times per week. It is important to allow sufficient time, at least 24 hours, for your body to recover after exercise.

# 9. ACCESSORIES

There are accessories attached to this console; some are standard and some are optional. The following explains the details of each accessory and its function.

#### USB CHARGER (Standard)

The USB charger will provide 5V 500mA voltage for the smart phone or other devices charging. However it is not compatible with tablet PC, such as iPad. Check the device for charging details.

#### CSAFE PORT (Standard)

Compatible with CSAFE (Communications Specification for Fitness Equipment) Protocol. It works with optional Netpulse Personal Entertainment System as well as ECOFIT System and MYE Wireless TV Audio\_Channel Receivers.

#### iPod/iPhone/iPad 30 pin connector (Option)

When connecting the device to the 30pin connector, user can listen to music via headphone jack and adjust the audio volumne thru the on board volume control keys.

#### SA WELL+ Member System (Option)

This is a system designed specially by SportsArt to assist user managing his/her workout history. There are three ways to get connected with the member site:

- 1. Use Bluetooth/WIFI in the smart phone and SA WELL+ App. The App is available for downloading in the App stores.
- 2. Use USB Flash Drive to store the workout data.
- 3. Use member card to access user profile and workout tracking. (Not available yet.)

Visit SA WELL+ website for more information about this feature.

# 9. ACCESSORIES (CONTINUED)

#### Entertainment Cap

- (a) RFID member card slot: work with both optional SA WELL+ and ECOFIT member cards. (Not available yet.)
- (b) Bluetooth/WIFI connection button: press this button to pair the smart phone SA WELL+ App.
- (c) USB port: this port is used for device charging as well as optional data transferring.
- (d) USB port: this port is used for device charging.
- (Note: USB port is not used for tablet PC charging, such as iPad.)

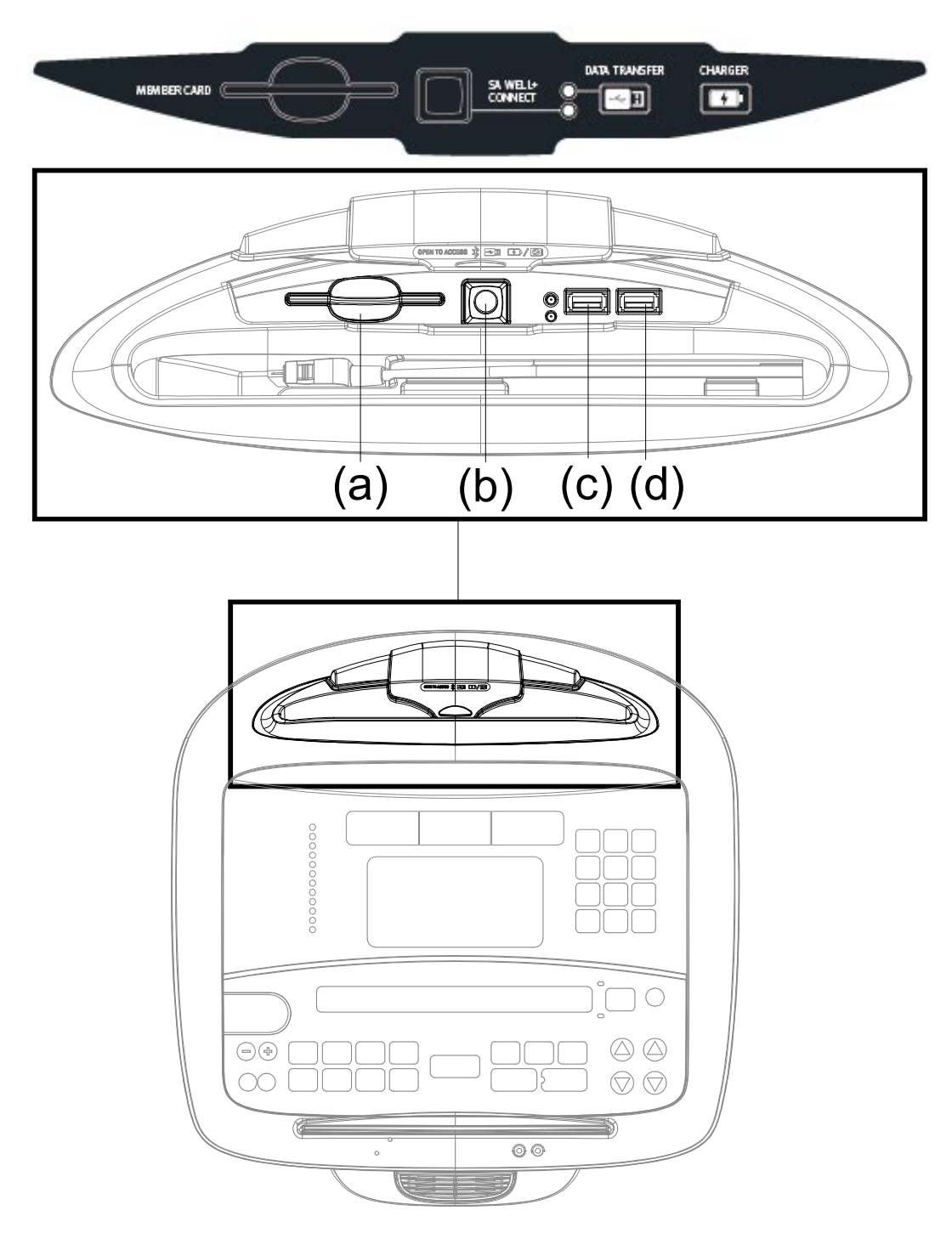

# 9. ACCESSORIES (CONTINUED)

MYE Wireless TV Audio\_Channel Receivers:

If your equipment has been installed MYE Wireless TV Audio\_Channel Receivers, the display must has Channel Keys. Please make sure your equipment is with the correct sticker as below.

#### (a) None Treadmill (Bike, Elliptical and Stepper...etc.) Left display: Without Channel Keys. Right display: With Channel Keys.

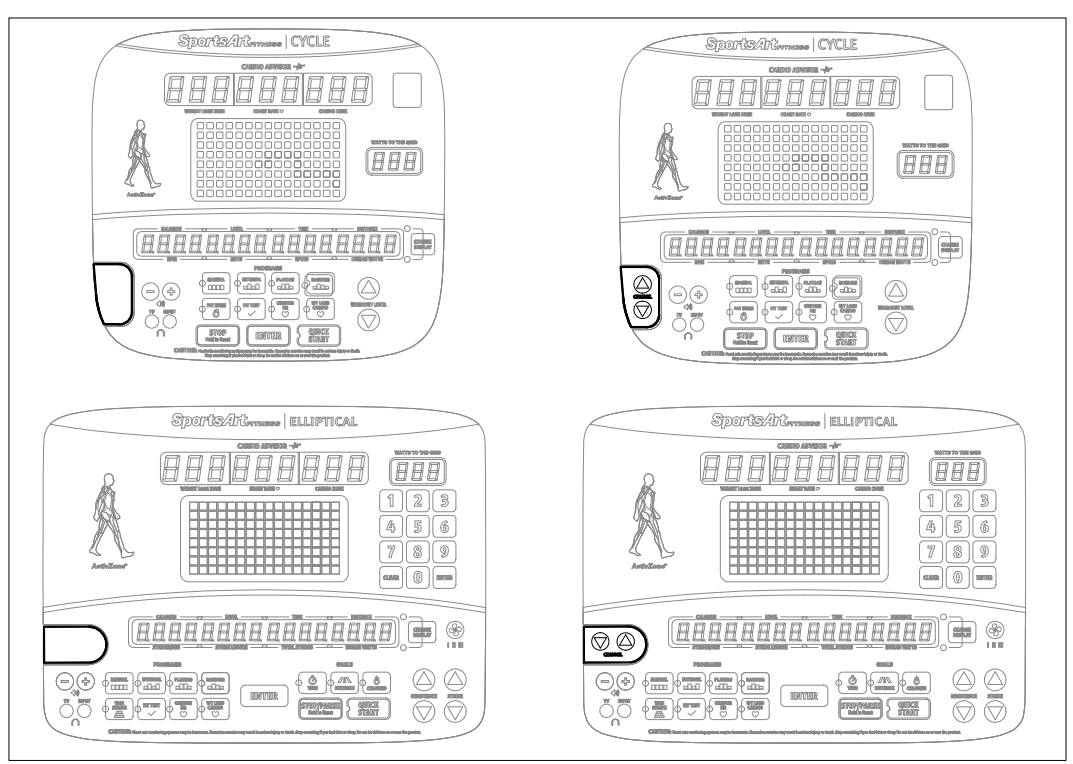

### (b) Treadmill

Left display: Without Channel Keys.

Right display: With Channel Keys.

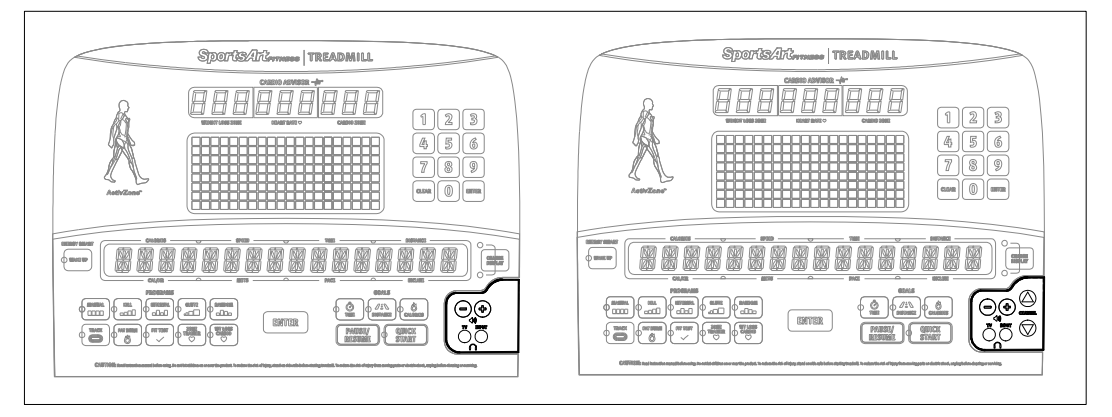

# 9. ACCESSORIES (CONTINUED)

MYE Wireless TV Audio\_Channel Receivers fuctions:

- 1. The receiver has two kinds of module as below. (Note: MYE Wireless TV Audio Channel Receivers and Module not provided.)
  - (1). MC3R-9(900MHZ) must work with MYE Wireless TV Audio\_Channel Receivers MWTD-S9.
  - (2). MC3R-8(863MHZ) must work with MYE Wireless TV Audio\_Channel Receivers MWTD-S8.

Choose the suitable module according to your country. (Please contact with MYE Inc. for more information or purchasing MYE Wireless TV Audio\_Channel Receivers and module.)

For example: Wireless TV frequency in America is 900MHZ.

Wireless TV frequency in Europe is 863MHZ (800MHZ).

- 2. Installation instruction: Turn off the power and plug the receiver into the CSAFE port (RJ45) in the left of display and then turn on the power.
- 3. VOLUME + / keys and CHANNEL ▲/▼ keys will be activated once the receiver plug into the unit.
  - (1). Press VOLUME + / keys to adjust volume settings. The volume setting range is from 0 to 15, with a default setting of 5.
  - (2). Press CHANNEL ▲/▼ keys to change channel settings. The channel setting range is from 1 to 32, with a default setting of 1. The display will show "CHANNEL - XX".
- 4. Note: DO NOT unplug the receiver from unit before turning off the power to avoid the damage to the receiver.

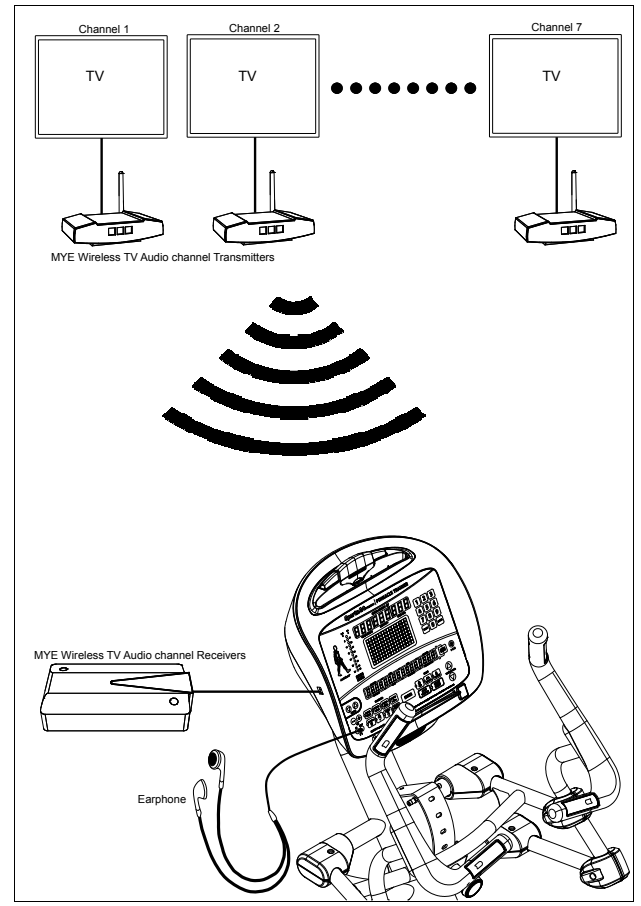

# **10. MAINTENANCE**

Maintenance topics are presented below in the following order: maintenance schedule, task list, one-year maintenance log, and electronics block diagram.

### MAINTENANCE Message

The following message can appear on this product for diagnostic purposes.

#### ERR0R\_8\_x

Error messages will appear on the display when the Micro Inverter or stridelength drive board communication is abnormal.

Error code explanations follow:

**ERROR\_8\_1\_:** When power on, the communication to the Micro Inverter is abnormal.

**ERROR\_8\_2\_:** When power on, the communication to the Micro Inverter is normal, however an abnormality occurs during operation.

These two errors will disappear once the communication recovered.

---- (Four flashing lines) - Indication: The unit is entering the energy saving mode. The main display will shut off, and keys will remain lit. To reactivate the unit, press a key or exercise on it.

### MAINTENANCE Lubrication

In area A: Put silicone lubricant on the right and left glide track (A4) (A5) everyday.

- Method: (a) Use a clean, lint-free cloth to wipe dust and dirt off the right and left glide track (A4) (A5).
  - (b) Move footplates to inspect the right and left glide track (A4) (A5) operation smoothness.
  - (c) Repeat steps (a) and (b) two or three times. (Note: The cloth must be lint-free.)

In area B: There are 8 ball sockets.

- (B1) If you have a grease gun, apply bearing grease to the ball sockets every four months.
- (B2) If you do not have a grease gun, apply bearing grease to the ball sockets according to usage.

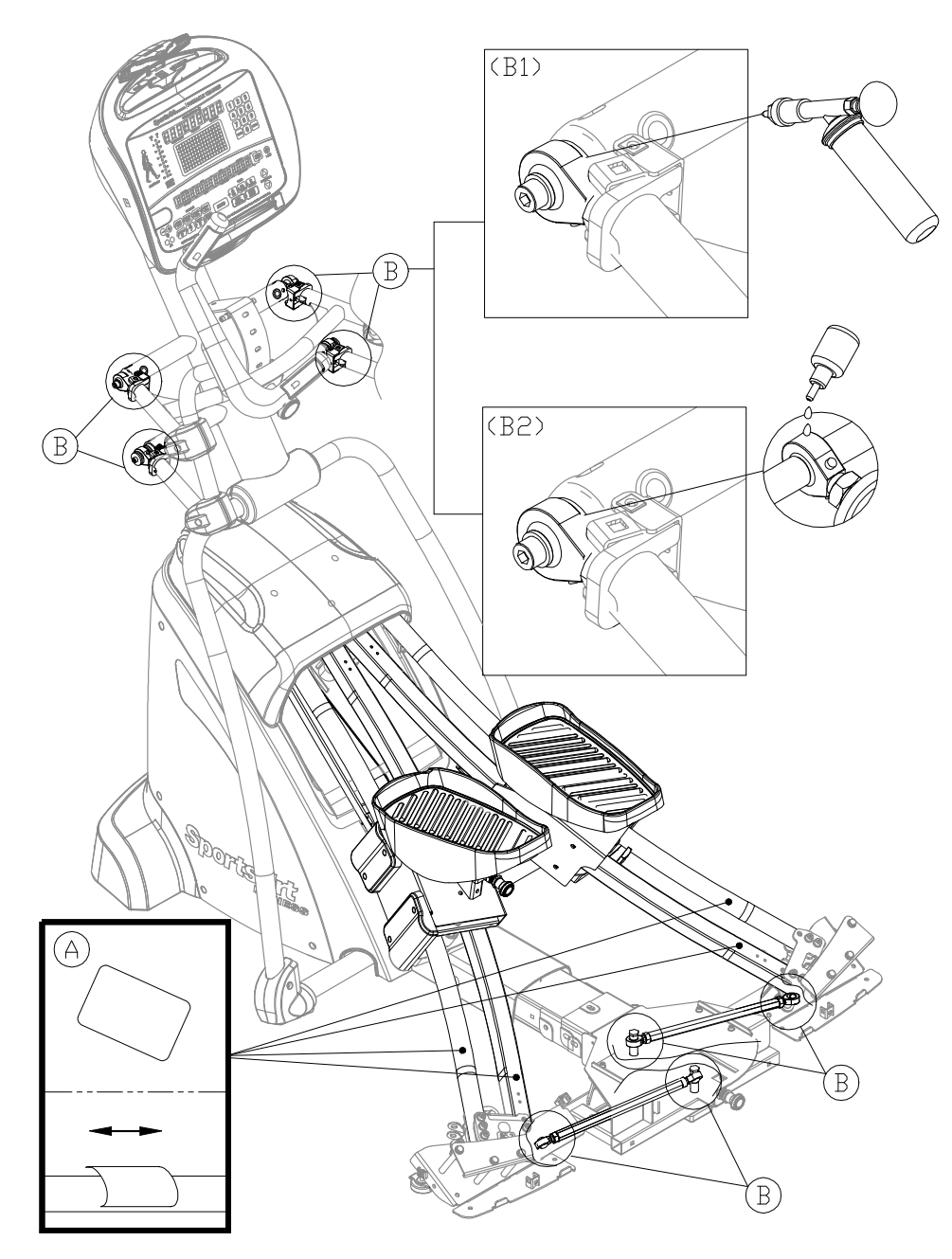

### MAINTENANCE Inspect Belt

Cautionary notes regard the following: (a) belt.

- 1. The belt is wear item. Replace them as necessary on a regular schedule.
- 2. The belt must be inspected once a week. Increase inspections as necessary according to usage. Pay attention to exterior skin cracking and exposed fibers or cables. If you note these or other abnormalities, stop usage of the machine and immediately replace the abnormal part.

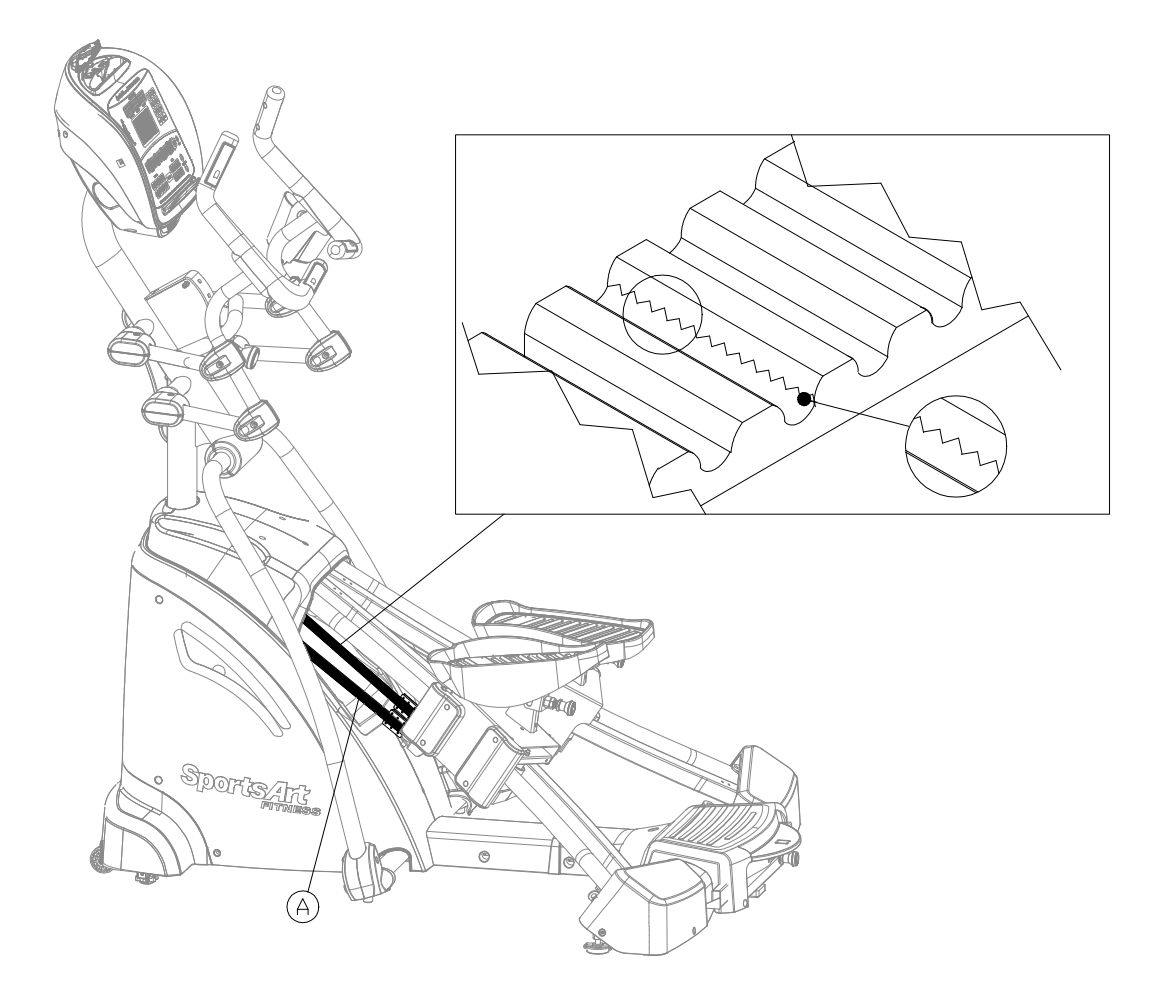

## MAINTENANCE Schedule

|   | Area           | Day | Week | Month | Quarter | Year | Notes                                     |
|---|----------------|-----|------|-------|---------|------|-------------------------------------------|
| 1 | Exterior       | •   |      |       |         |      | Clean                                     |
| 2 | Screws         | •   |      |       |         |      | Inspect and secure loose parts            |
| 3 | Glide<br>track | •   |      |       |         |      | Wipe away dirt and debris.                |
| 4 | Rollers        |     | •    |       |         |      | Apply silicone<br>lubricant.              |
| 5 | Belt           |     | •    |       |         |      | Inspect for serious<br>cracking and wear. |
| 6 | Ball<br>socket |     |      | •     |         |      | Apply bearing grease.<br>(8 ball sockets) |

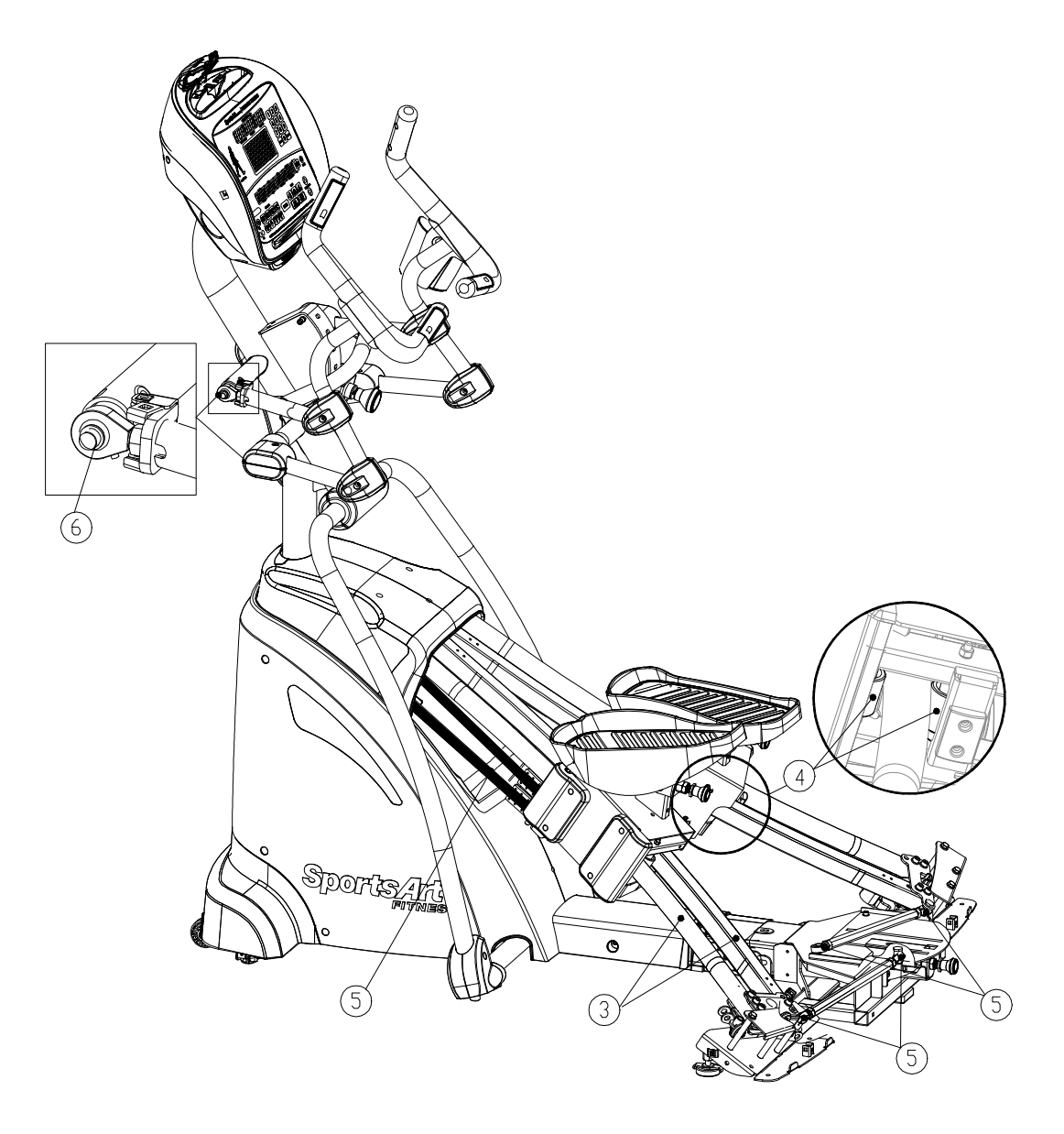

### **MAINTENANCE** Task List (Pinnacle Trainer)

Like cars, fitness products require maintenance. Regular maintenance extends product life, and failure to maintain products can void the manufacturer's warranty. Copy the maintenance log sheet, and record maintenance work for each fitness product.

#### Daily tasks

- 1. Use a clean, lint-free towel, dampened with a mixture of Simple Green® all-purpose cleaner and water, to thoroughly clean the product exterior.
- 2. Inspect parts for looseness, and secure all loose screws. Make sure that the product is safe for operation. If safety issues arise, place an "Out of Order" sign on the product, and call for service.
- 3. Wipe dirt and debris off the glide track. Use a clean, lint-free towel, dampened with a mixture of Simple Green® all-purpose cleaner and water.

#### Weekly tasks

- 1. Clean rollers. Use a clean, lint-free towel, dampened with a mixture of Simple Green® all-purpose cleaner and water. Apply a small amount of silicone lubricant onto the rollers.
- 2. Inspect the belt for cracking and other signs of wear. Replace it if necessary.

#### Monthly tasks

1. Apply bearing grease to the ball socket.

#### Caution

Please follow standard safety precautions when servicing on this product.

- Electronic components can carry an electrical charge even after the product has been turned off. For safety, turn off unit power. Wait five minutes to allow capacitors to discharge. Then disconnect the power cord from the wall socket (if applicable.) Only after such steps have been completed should covers be removed and electronic components accessed.
- Do NOT use cleaners with alcohol, ammonia, or other damaging chemicals. The use of such chemicals can damage the product and void the warranty. Never spray or pour any liquid directly onto the product Doing so can damage electronic components and void the warranty.
- This product has moving parts that can be hazardous. Exercise caution when maintaining, operating, or moving this product.

# MAINTENANCE One-Year Maintenance Log

| Facility:             | Supervisor:    |
|-----------------------|----------------|
| Product model number: | Serial number: |
| Start date:           | End date:      |

| Daily Tasks | Weeks 1-7  | Weeks 8-14 | Weeks 15-21 | Week 22-28 |
|-------------|------------|------------|-------------|------------|
| Completed   |            |            |             |            |
|             |            |            |             |            |
| Daily Tasks | Week 29-35 | Week 36-42 | Week 43-49  | Week 50-52 |

| Weekly Tasks | V | Ve | ek | s ′ | 1-7 |     |   | N | lee | ek | s 8 | 3-1 | 4  |   | N | le | eks | s 1 | 5-  | 21 |   | V | le | ek | s ź | 22- | 28  |  |
|--------------|---|----|----|-----|-----|-----|---|---|-----|----|-----|-----|----|---|---|----|-----|-----|-----|----|---|---|----|----|-----|-----|-----|--|
| Completed    |   |    |    |     |     |     |   |   |     |    |     |     |    |   |   |    |     |     |     |    |   |   |    |    |     |     |     |  |
| Weekly Tasks | V | Ve | ek | s 2 | 29  | -35 | 5 | N | lee | ek | s 3 | 35- | 42 | 2 | N | le | eks | s 4 | 13- | 49 | ) | V | le | ek | s : | 50- | -52 |  |
| Completed    |   |    | Γ  |     |     |     |   |   |     |    |     |     |    |   |   |    |     |     |     |    |   |   |    |    |     |     |     |  |

| Monthly tasks | 1 | 2 | 3 | 4 | 5 | 6 | 7 | 8 | 9 | 10 | 11 | 12 |
|---------------|---|---|---|---|---|---|---|---|---|----|----|----|
| Completed     |   |   |   |   |   |   |   |   |   |    |    |    |

| Quarterly Tasks | Quarter 1 | Quarter 2 | Quarter 3 | Quarter 4 |
|-----------------|-----------|-----------|-----------|-----------|
| Completed       |           |           |           |           |

| Yearly Tasks | Year 1 |
|--------------|--------|
| Completed    |        |

Notes: \_\_\_\_\_

# MAINTENANCE Electronics Block Diagram

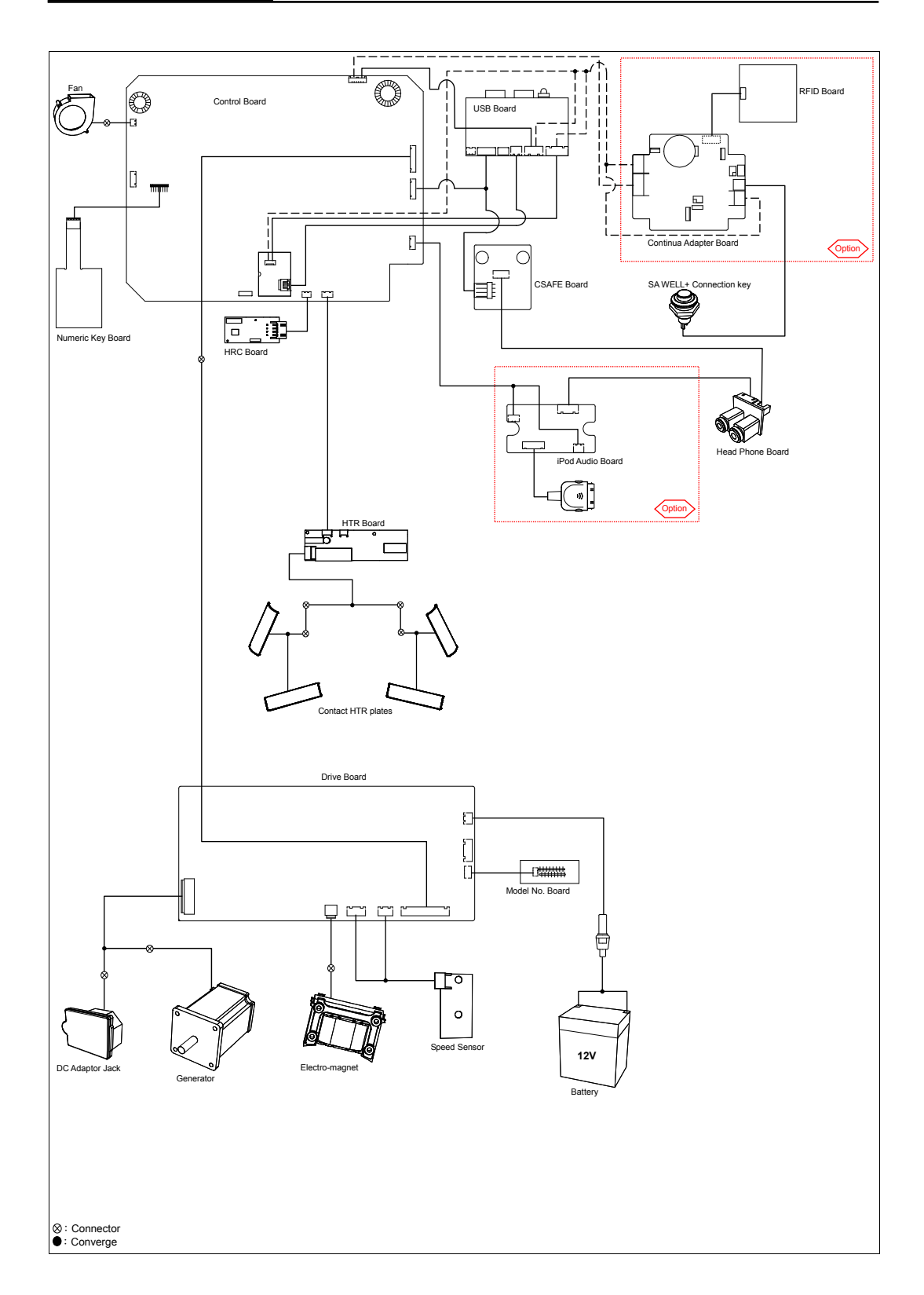